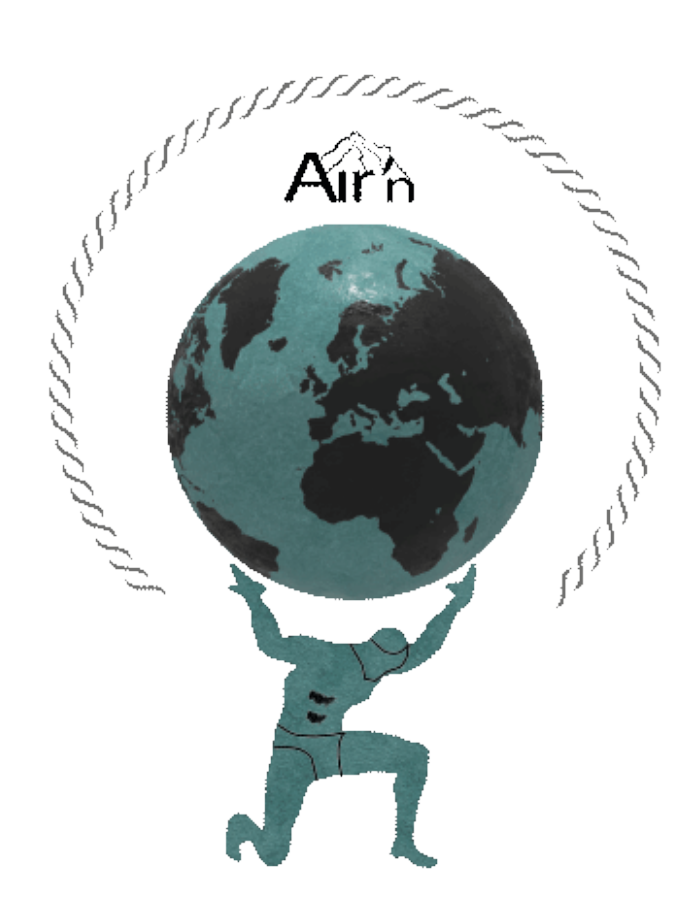

# THEIA II

# Mode d'emploi

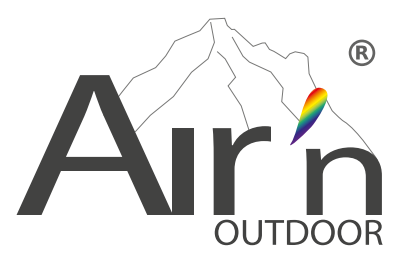

# **INTRODUCTION**

Nous vous remercions pour l'acquisition d'une montre connectée THEIA II et vous souhaitons beaucoup de plaisir avec. Cette montre, vous offre les données utiles en matière d'orientation grâce à son capteur GPS très précis et son capteur de pression barométrique pour la précision altimétrique et les données barométriques. Veuillez trouver les informations dont vous aurez besoin pour la configuration complète de votre montre THEIA II.

En cas de doute, n'hésitez pas à nous contacter par email à l'adresse suivante: info@airn.ch

#### Avant de commencer:

Votre montre possède un écran AMOLED tactile qui permet de sélectionner bon nombre de fonctions. De plus, la couronne en haut à droite est tournante et permet soit par appui long ou court, soit par rotation, d'effectuer des sélections. Enfin, le bouton en bas à droite permet également des sélections par appui long ou court.

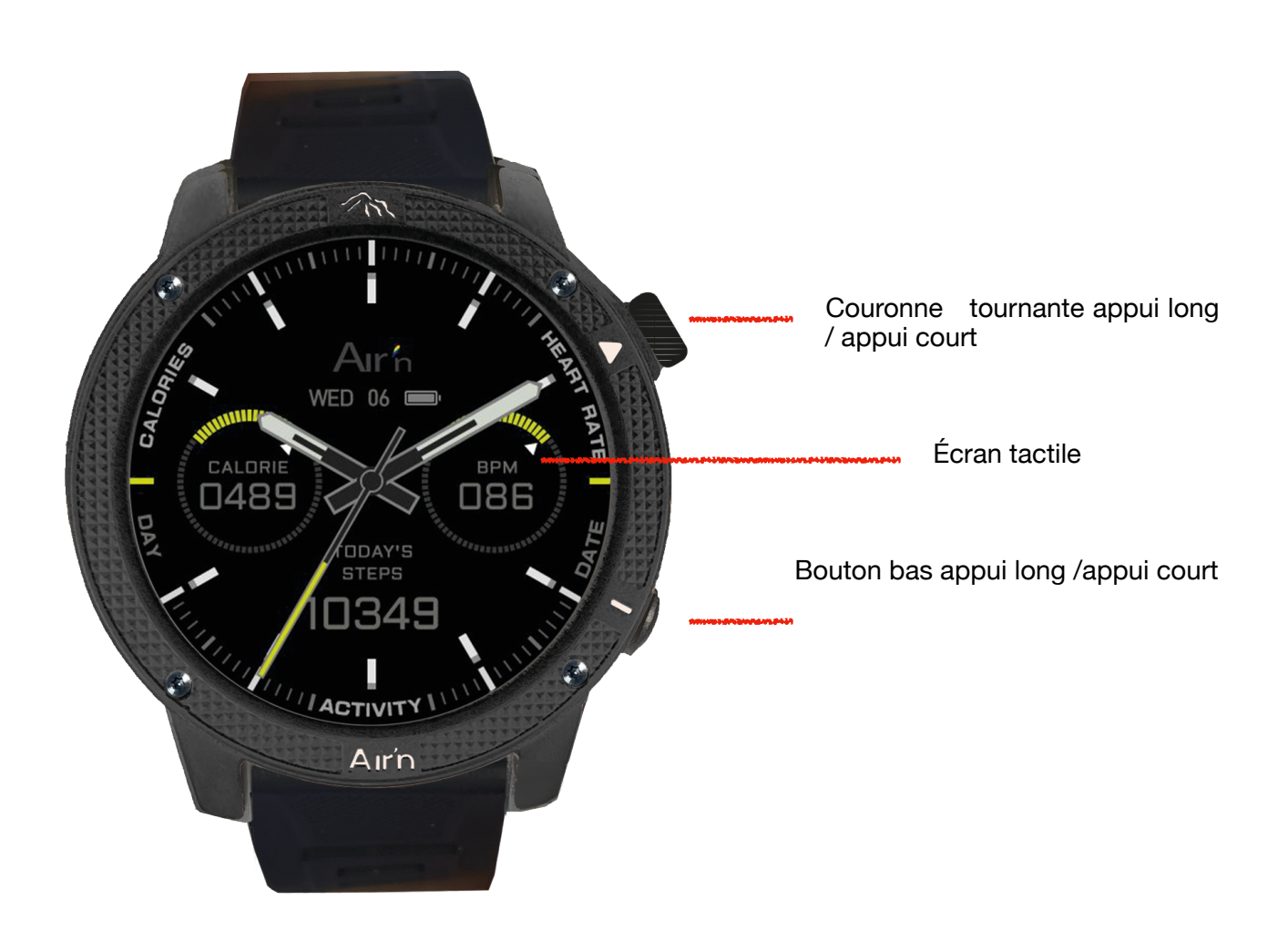

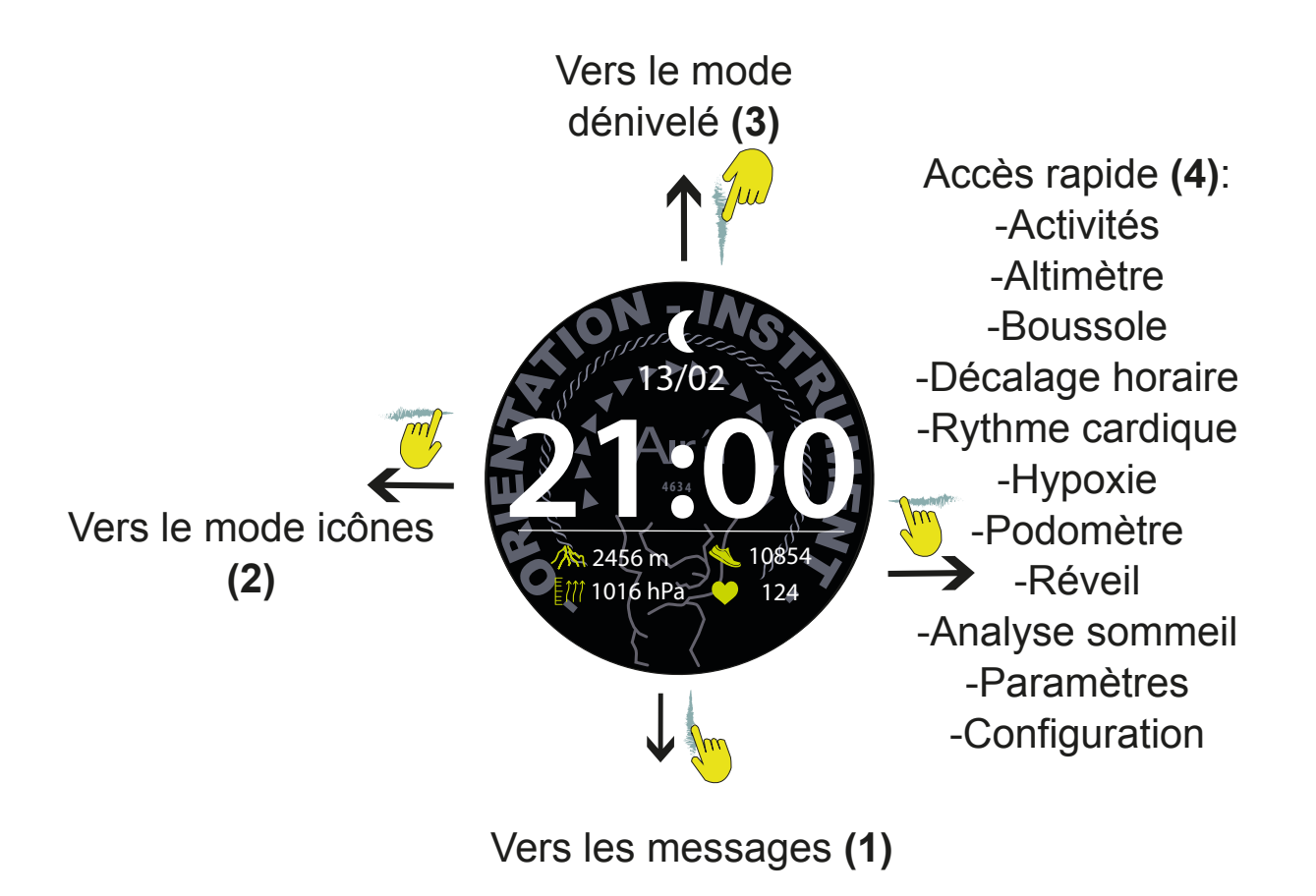

# Fonctions des boutons

- pression courte sur la couronne ramène dans tous les cas à la page précédente; 2 pressions courtes ramènent à la page « home ».
- pression longue sur la couronne éteint ou allume la montre
- pression courte sur le bouton du bas amène au mode activités
- pression longue sur le bouton du bas 4 secondes déclenche le retour au point de départ
- pression longue sur le bouton du bas 10 secondes déclenche le mode SOS.

# SOMMAIRE

- I. <u>Mise en route</u>
- II. Méthode de chargement
- III. <u>Téléchargement de l'application</u>
  - A. Pour IOS
  - B. Pour Android
  - C. Mises à jour du micrologiciel
- IV. Configuration de la montre
- V. Changement de cadran mode rapide
- VI. Menu Icônes page de gauche
- VII. Notifications
- VIII. Altimètre
- IX. Mode activités
- X. Boussole
- XI. Horloge mondiale
- XII. Rythme cardiaque
- XIII. <u>Hypoxie</u>
- XIV. Activité quotidienne (podomètre, Kcal, Km parcourus)
- XV. Analyse du sommeil
- XVI. <u>Alarme</u>
- XVII. Configuration du menu accès rapide
- XVIII. Mode élévation
- XIX. Mode SOS
- XX. Gestion de la cartographie sur votre montre
- XXI. Liste des icônes
- XXII.Garantie
- XXIII.Soin et entretien
- XXIV.Politique de confidentialité

#### I. Mise en route

Pour mettre en route votre montre, veuillez presser longuement le bouton A , puis relâcher. La montre affiche le logotype, puis indique une heure aléatoire.

#### II. Méthode de chargement

La première fois que vous utilisez la montre, assurez-vous qu'elle est suffisamment alimentée. Si l'alimentation est faible et qu'il est impossible de l'allumer, commencez par charger complètement la montre, le temps de charge est d'environ 2 heures. Assurez-vous que la broche de chargement du câble de chargement est correctement fixée à l'arrière de la montre puis branchez l'autre extrémité du câble utilisateur à une source d'alimentation.

Conseils:

1.Évitez la surcharge ; débranchez le chargeur une fois la batterie complètement chargée.

2.Décharge : Laissez la batterie se décharger jusqu'à environ 20 % avant de la recharger complètement. Cela permet de préserver la santé et l'efficacité de la batterie.

3. Votre batterie possède une durée théorique de 500 cycles de charge.

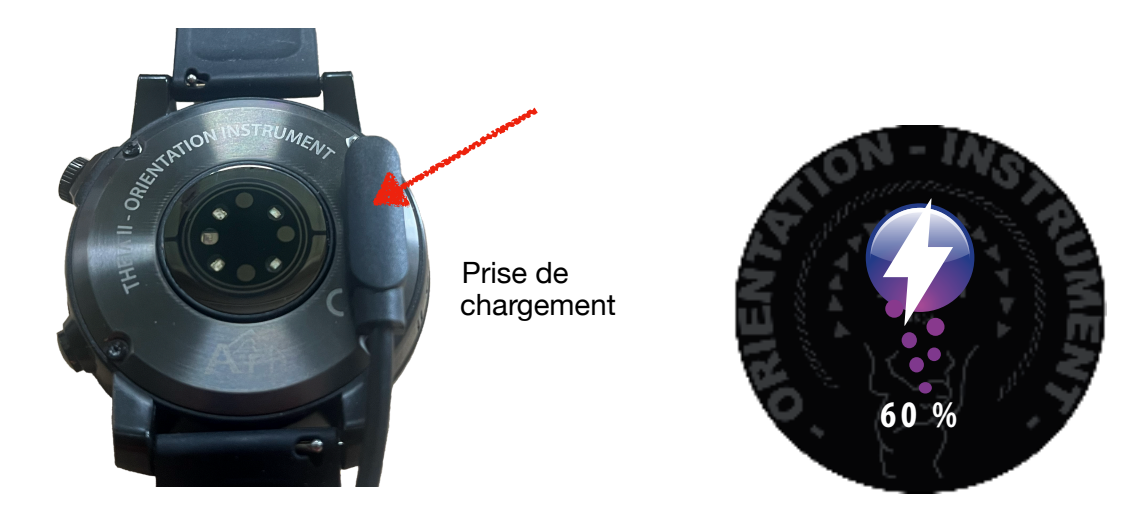

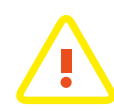

Important: si vous devez faire une mise à jour du micro logiciel depuis l'application dédiée, veuillez vous assurer d'avoir une charge minimale de 30%.

# III. Téléchargement de l'application et fonctions de l'application

Pour installer l'application airn connect sur votre téléphone (plateforme IOS ou Android), veuillez vous rendre à l'adresse internet suivante:

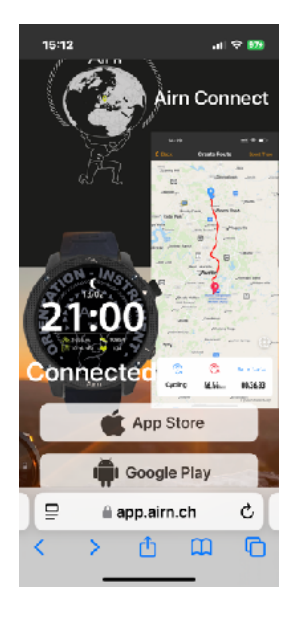

## https://app.airn.ch/down

Sélectionnez la plateforme correspondante à votre téléphone cellulaire (IOS ou Android) , puis suivez les instructions affichées à l'écran.

Assurez-vous que votre téléphone autorise les connections bluetooth .

1- Une fois l'application installée, connectez vous à l'application en créant un compte utilisateur la première fois avec un mot de passe.

NB: si vous avez oublié votre mot de passe, vous pouvez réinitialiser ce dernier en envoyant une requête par email.

2- A l'ouverture de l'application, après avoir créé votre compte, l'application vous demande automatiquement de connecter une montre. Votre montre est repérée, connectez cette dernière.

3- Une fois la montre connectée, elle se met automatiquement à l'heure et le langage de la montre est adapté en fonction de celle de votre téléphone cellulaire.

4- Etablissez votre profil et vos objectifs quotidien de marche et Kcal consommées.

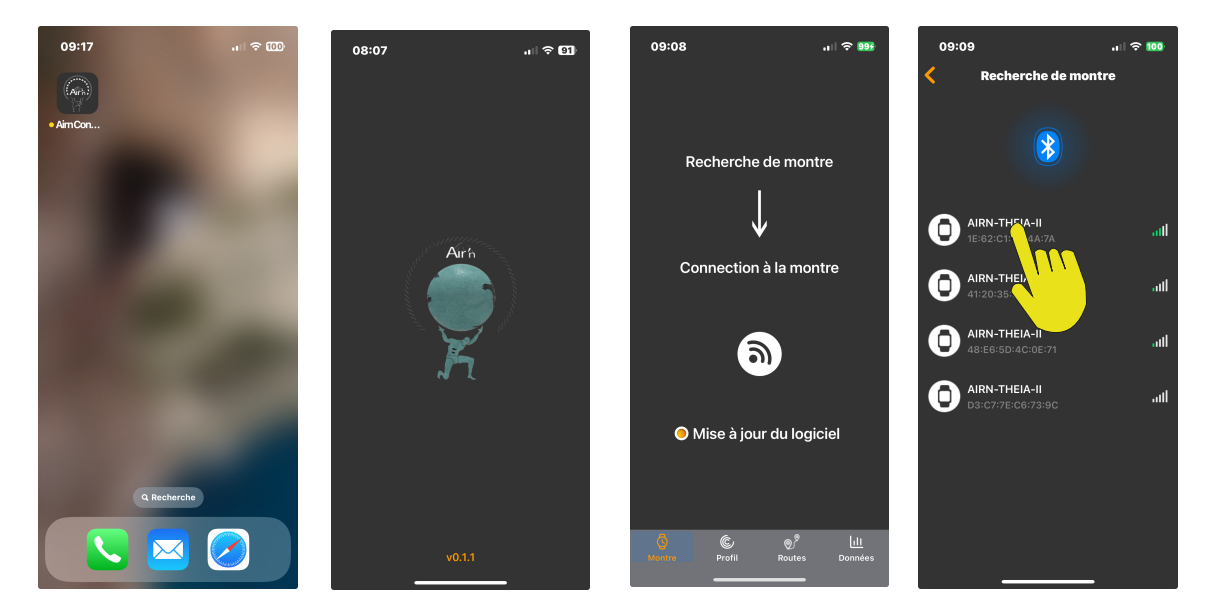

# FONCTIONS DE L'APPLICATION

## A- Rubrique montre

**1-AGPS**: l'Assisted-GPS améliore la rapidité de captation du signal GPS en indiquant les éphémérides des satellites pendant 3 ou 4 jours. Il est donc recommandé d'utiliser cette fonction environ 2 fois par semaine si on souhaite une réception rapide du signal.

2- Alarm vous permet de configurer un réveil via bluetooth

**3-Horloge mondiale** vous permet de lier jusqu'à 5 fuseaux horaire via bluetooth.

**4-Message** vous permet de configurer la réception des messages sur votre montre via Bluetooth. Cette fonction est également configurable directement depuis la montre.

**5- Ne pas déranger** permet d'activer ou désactiver le mode « ne pas déranger » . Ce mode désactive la réception des messages et la fonction rétro-éclairage au bouger.

6-Unités permet de choisir entre les unités métriques ou pieds anglais.

7-Format de l'heure permet de passer en mode d'affichage 24 heures ou 12 heures (système américain)

8-Détection fréquence cardiaque active ou désactive le suivi cardiaque de la montre.

9- Porté gauche / droite vous permet de changer l'affichage en fonction de la main gauche ou droite.

10 -Version de l'appareil, mises à jour du micrologiciel de la montre:

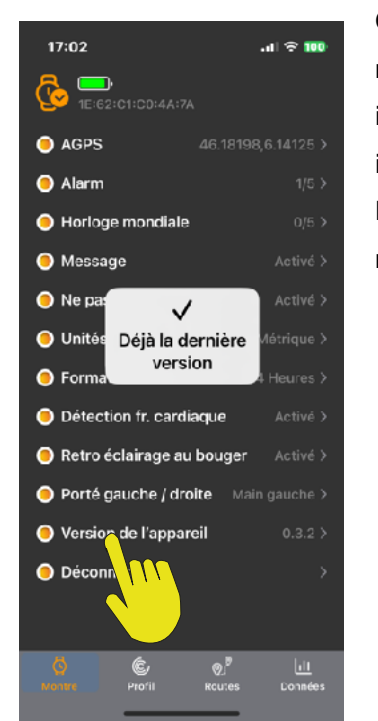

Cliquez sur « version de l'appareil » pour mettre à jour le cas échéant votre montre. Si votre micrologiciel n'est pas à jour, une fenêtre s'ouvre vous invitant à faire la mise à jour. (Faire glisser vers le bas). Attention, il est important de conserver une bonne connection pour parvenir à la mise à jour. Le temps pour effectuer cette opération via bluetooth est d'environ 20 minutes.

**11- Déconnecter** permet de déconnecter la montre. Si vous choisissez cette option, vous devez également supprimer la montre de la liste de votre téléphone dans les paramètres de réglage bluetooth.

## **B-** Rubrique profil

**1-Genre-Hauteur-Poids**: Entrez et gérez vos données personnelles afin de permettre aux algorithmes de la montre de gérer les différentes fonctions.

2-Objectif quotidien : Gérez vos objectifs de marche, kilomètres parcourus et KCal au quotidien.

3-Résolution des problèmes vous donne des conseils en cas de souci

**4-Paramètres** vous permet d'entrer le numéro d'urgence SOS à appeler en pressant 10 secondes le bouton du bas.

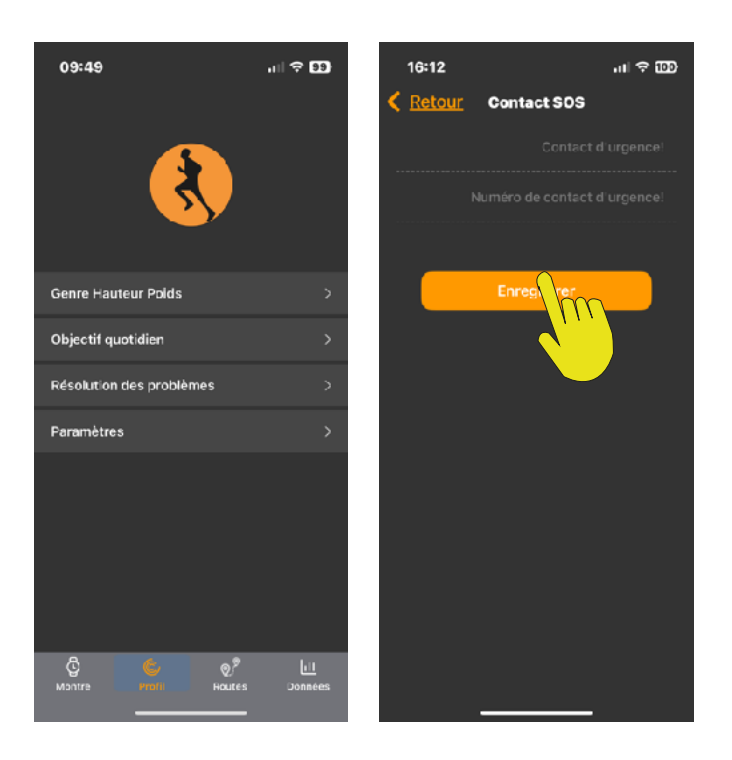

# **C- Rubrique ROUTES**

Gestion des tracés:

Vous pouvez créer un tracé depuis l'application . Pour se faire, sélectionnez l'option Routes. Configurez votre type de carte et votre activité.

Attention, si vous choisissez l'option « personnalisation » vous pouvez alors sortir des chemins et routes pré enregistrées. Cela demande certaines compétences dans la lecture des cartes afin d'éviter les dangers objectifs. Il est de toute manière recommandé de se rendre au préalable à l'endroit sélectionné sur la carte afin de pouvoir se rendre compte de l'environnement.

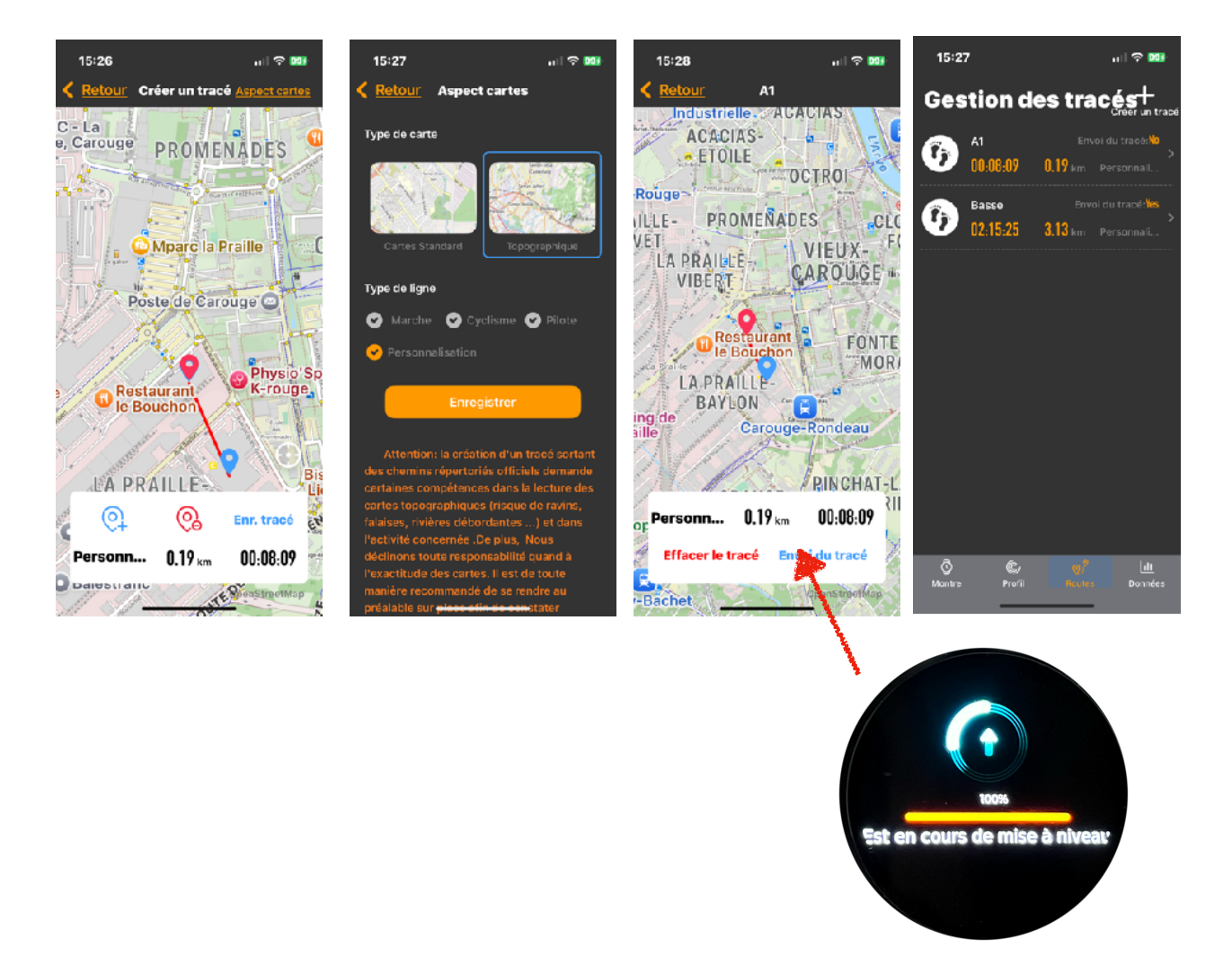

Une fois votre tracé créé, nommez le puis sélectionnez l'option « envoi du tracé » pour envoyer le tracé sur votre montre. Votre tracé est dorénavant enregistré dans votre montre et vous pouvez le sélectionner dans le mode activités avant la validation de la réception du signal GPS. Vous pouvez consulter et gérer l'ensemble de votre répertoire dans la section <u>« répertoire cartes »</u> de votre montre.

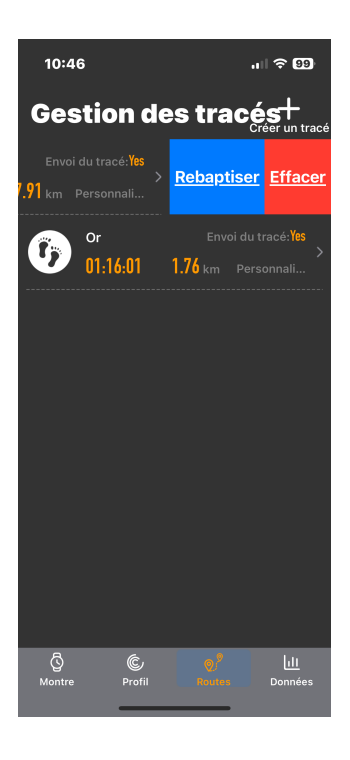

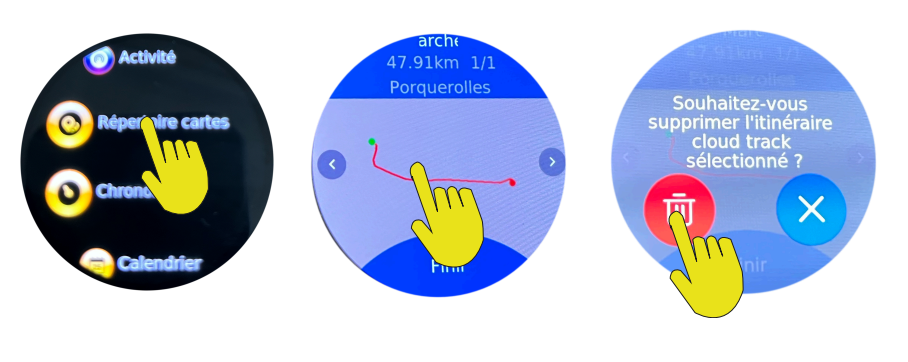

Presser le centre du cadran pendant 3 secondes

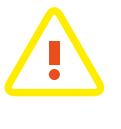

Vous pouvez effacer ou renommer vos routes sur l'application. Toutefois, pour effacer une route sur la montre, veuillez suivre la procédure ci dessus.

Gestion des cartes dans la montre

# **C-** Rubrique Données

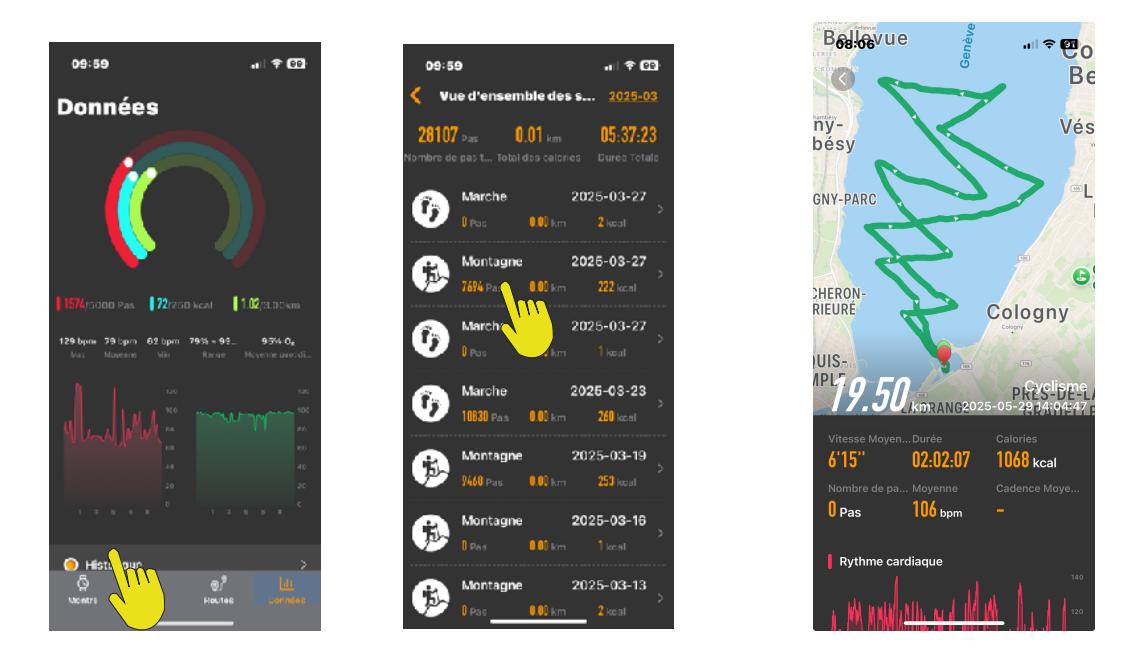

Vous permet de consulter vos données quotidiennes et également votre historique sportif complet.

# IV. Configuration de la montre

Vous pouvez régler plusieurs paramètres pour configurer votre montre:

Etape 1: Depuis la page « home », rendez - vous à la page « paramètres généraux » en balayant le cadran vers la gauche 10 fois comme indiqué ci-dessous. Vous pouvez également joindre ce mode en balayant le cadran vers la droite puis en sélectionnant l'icône correspondante. Appuyez sur l'icône afin d'entrer dans la configuration.

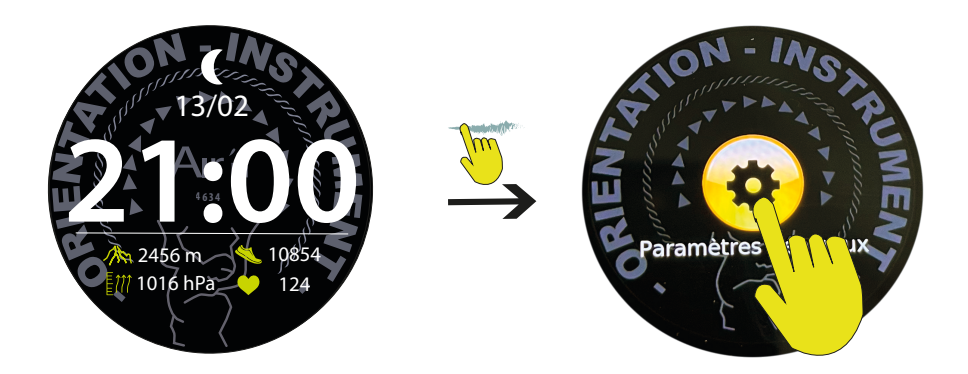

Appuyez sur l'icône afin d'entrer dans la configuration.

A partir de cette page, vous pouvez accéder aux différentes fonctions de configuration.

Dans tous les cas, une pression sur la couronne valide la sélection, vous pouvez aussi faire glisser le cadran vers la droite.

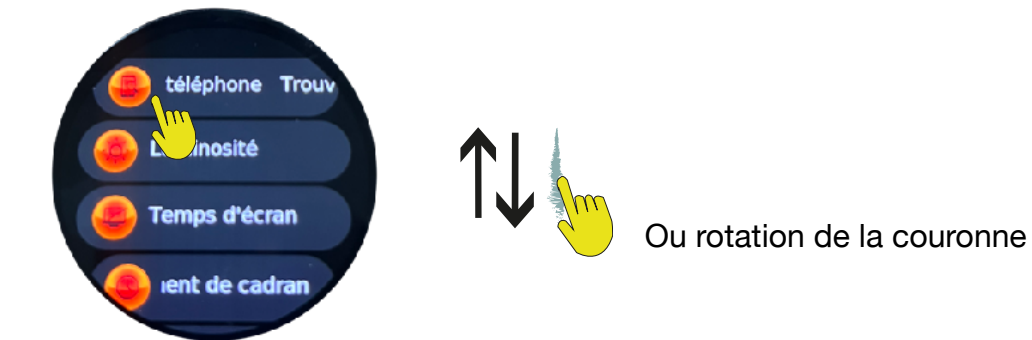

**1- Trouver un téléphone** vous permet de faire sonner votre téléphone en cliquant sur l'icône. A noter que la portée bluetooth est d'environ 15 mètres.

2- Luminosité vous permet de régler la luminosité du cadran. A noter que si vous utilisez la montre en plein soleil, il est recommandé de mettre la luminosité en pleine puissance afin d'obtenir une meilleure lisibilité. A l'inverse, réduisez la luminosité dans la pénombre. Cliquez sur l'icône puis réglez le curseur en fonction des besoins.

**3- Temps d'écran** vous permet de régler le temps d'affichage entre 6 et 50 secondes. A noter que le processeur analyse les périodes d'affichage et peut de lui même les réduire de temps à autres. Cliquez sur l'icônes puis réglez le minuteur.

**4- Changement de cadran** vous permet de passer d'un cadran à affichage numérique avec l'heure, la date, la phase de lune, la fréquence cardiaque, le podomètre, l'altitude et la pression atmosphérique au cadran analogique (aiguilles) avec l'heure, la date, le podomètre, les Kcal et la fréquence cardiaque. Faîtes défiler les cadrans et pressez pour sélectionner.

5- Affichage continu permet d'avoir un affichage permanent. Cliquez sur l'icône et sur l'interrupteur.

6- Mode « Ne pas déranger » permet de porter la montre la nuit sans être déranger par les notifications et sans éclairer le cadran au bouger. Vous pouvez configurer une plage horaire ou affecter toute la journée. Cliquez sur l'icône puis réglez la plage horaire convenable ou sélectionnez toute la journée.

**7- Economie de puissance** permet de réduire la luminosité et désactive les notifications. Cliquez sur l'icône puis sur l'interrupteur virtuel.

8- Emplacement informations vous permet de choisir l'emplacement des notifications soit position haute ou position basse. Cliquez sur l'icône puis effectuez votre choix.

**9- Langue** vous permet de choisir entre les 10 langages proposés. Cliquez sur l'icône puis faites défiler les options. Validez votre choix en cliquant sur le langage choisi.

**10- Intensité des vibrations** vous offre 3 possibilités d'intensité, faible, normal ou puissant. Cliquez sur l'icône puis validez votre choix en cliquant sur l'une des trois possibilités.

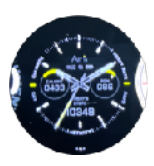

40

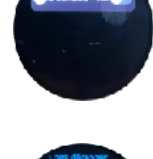

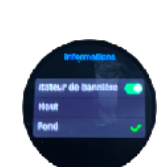

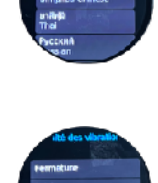

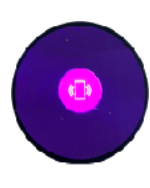

11- Redémarrer comme son nom l'indique éteint puis redémarre la montre. Cliquez sur l'icône puis validez ou invalidez votre choix.

12- Réinitialiser remet les données de la montre à zéro. Attention, toutes les données enregistrées dans la montre seront perdues. Cliquez sur l'icône puis validez ou invalidez votre choix.

13- Système vous donne les informations de votre montre. Numéro d'identification Bluetooth et version du firmware.

**14- Eteindre** Eteint la montre. Pour rallumer, pression longue sur la couronne tournante.

15- Emplacement informations vous permet de choisir l'origine de vos notifications. Attention, si vous sélectionnez WhatsApp par exemple, vous recevrez les notifications téléphoniques par ce réseau également. Cliquez sur l'icône puis cliquez sur tous les interrupteurs virtuels pour confirmer votre sélection.

16- Santé Monitoring permet d'activer ou non les données cardiaques. Cliquez sur l'icône puis cliquez sur l'interrupteur virtuel.

17- Rappels sédentaires vous permet d'activer le rappel de se lever, boire de l'eau et active l'éclairage du cadran au bouger. Veuillez noter que vous devez activer cette dernière fonction sur une plage horaire de votre choix. Cliquez sur l'icône puis validez votre choix.

18- SOS active le bouton SOS. Si vous pressez 10 secondes sur le bouton en bas à droite, la montre émet un message sur votre téléphone qui va lancer un appel automatique à la personne que vous aurez au préalable indiqué sur l'application airn connect. Cliquez sur l'icône pour activer la fonction SOS ou désactiver la fonction SOS.

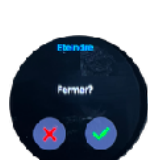

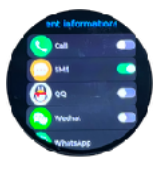

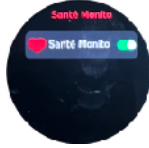

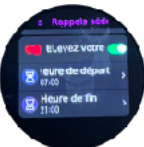

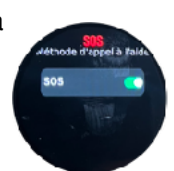

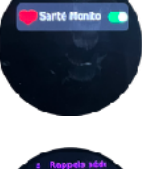

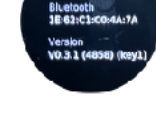

# V. Changement de cadran mode rapide

Vous pouvez à tout instant changer simplement le cadran de votre montre. Depuis la page « home », pressez longuement le centre du cadran. Une vibration ainsi qu'une réduction de la taille du cadran vous indique que vous pouvez changer le cadran en glissant sur le côté votre doigt pour faire apparaître les options. Le cadran numérique vous indique l'heure, la date, la phase de lune, le podomètre, le rythme cardiaque, l'altitude, la pression atmosphérique et l'état de charge de la montre. Le cadran analogique (aiguilles) vous indique l'heure, la date, le podomètre, le rythme cardiaque, les Kcal consommées et l'état de charge de la montre.

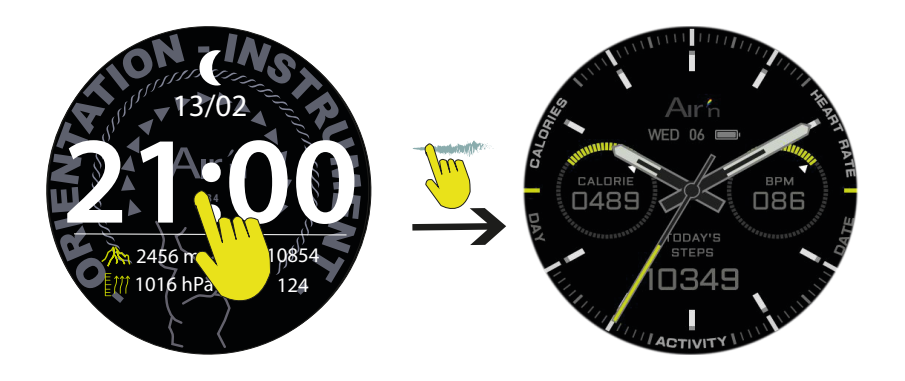

Presser le centre du cadran pendant 3 secondes

Pressez le cadran sélectionné pour retourner à la page « home ».

# VI. Menu Icônes page de gauche

Depuis la page « home », balayez le cadran vers la droite pour accéder au mode « icônes ».

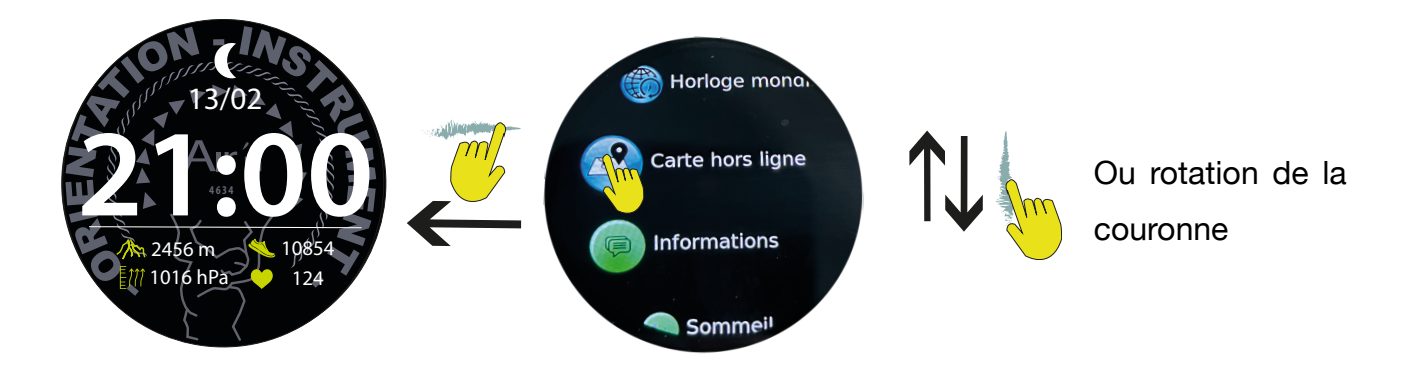

Cette page vous donne accès à toutes les fonctions de la montre y compris le mode configuration (accessible depuis les accès rapides) Vous pouvez utiliser la couronne tournante pour sélectionner les diverses fonctions.

#### 1- Rythme cardiaque (cf. La fonction rythme cardiaque)

#### 2- Compte à rebours :

Cliquer sur l'icône pour activer le compte à rebours, puis sélectionner une des 4 possibilités entre 1, 3, 5 ou 10 minutes. Le compte à rebours s'active alors puis revient à la page « home ». A la fin du décompte, la montre émet des vibrations et vous indique la fin du décompte.

#### 3- Historique Activités :

Votre montre enregistre vos activités sportives. Cette fonction permet une consultation par date des ces dernières. Cliquer sur une activité pour obtenir un historique avec les données relatives à votre activité. (Cf. Mode « sports »)

#### 4- Activité : (cf. Activité)

#### 5- Répertoire cartes :

Permet de consulter les tracés enregistrés dans la montre. Cliquer pour les afficher et balayer vers la droite ou vers la gauche pour les consulter, ou les effacer. Veuillez vous rendre dans la section <u>gestion des cartes.</u>

#### 6- Chronomètre :

Cliquer sur l'icône puis sur la flèche orange pour lancer le chronomètre. Cliquer sur la flèche pour stopper le chronomètre. L'icône de gauche effectue une remise à zéro.

#### 7- Calendrier :

Cliquer sur l'icône pour afficher les jours du mois

- 8- Paramètres généraux : (cf. Paramètres généraux)
- 9- Altimètre : (cf. Altimètre)
- 10- Boussole: (cf. Boussole)
- 11- Horloge Mondiale : (cf. Horloge mondiale)

#### 12- Carte hors ligne :

Cliquer sur l'icône pour lancer l'activité enregistrement sur la carte via le GPS. Ce mode vous permet de vous situer sur une carte.

- 13- Origine messages : (cf. Notifications)
- 14- Sommeil : (cf. Sommeil)
- 15- Oxymétrie Sp02: (cf. Oxymétrie)
- 16- Réveil : (cf. Alarme)
- 17- Alerte orage :

Cliquer sur l'icône pour activer / désactiver l'alerte orage. Vous pouvez également calibrer le nombre de Hectopascals en baisse dans l'heure. Cliquer sur la flèche rouge pour valider.

Pressez la couronne ou faire glisser le cadran vers la droite pour retourner à la page « home ».

#### **VII.** Notifications

Depuis la page « home », balayez le cadran vers le bas pour accéder aux notifications.

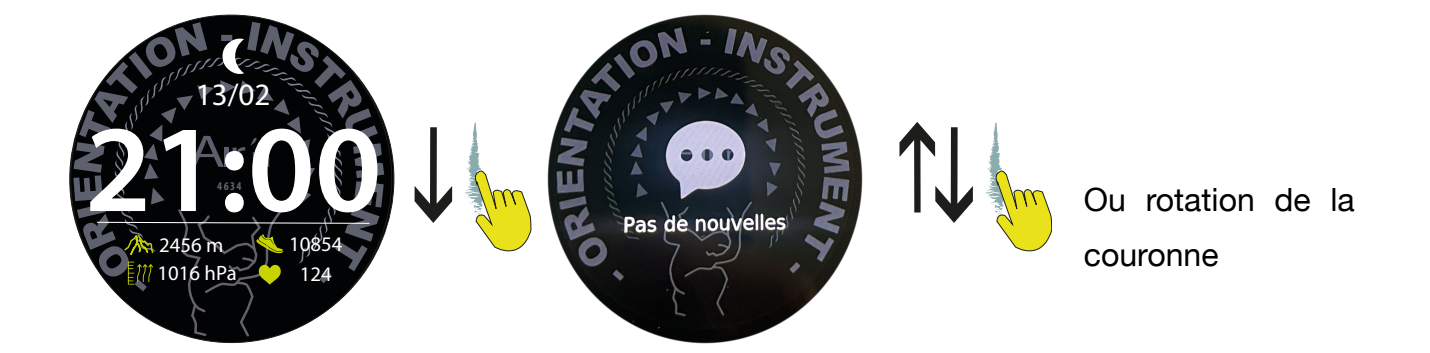

Vous pouvez éditer en partie vos notifications en pressant l'icône correspondante puis si vous le souhaitez les supprimer. A noter que la suppressions des notifications dans votre montre ne les supprime pas de votre téléphone cellulaire.

# VIII. Altimètre

Depuis la page « home », balayez le cadran vers la gauche pour accéder à la page altimétrie.

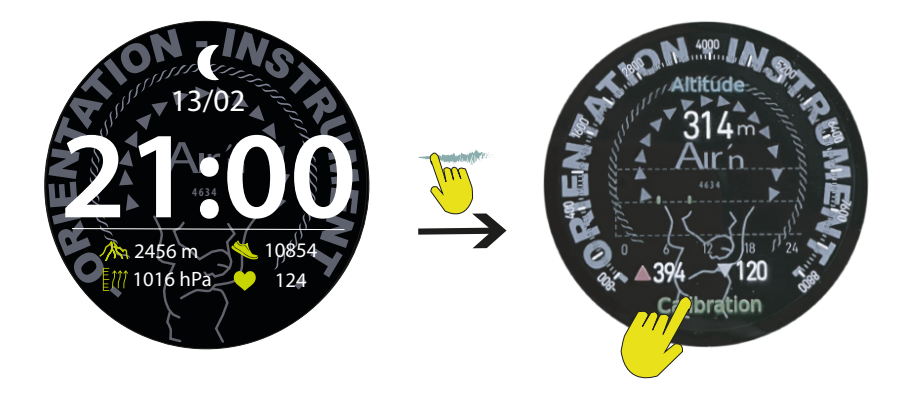

L'altitude estimée s'affiche. Pressez sur « calibration pour entrer dans le mode . Réglez l'altitude connue pour validez votre sélection. L'altitude se règle alors pour tous les modes.

A noter, l'altitude est déduite par la pression atmosphérique qui peut faire varier considérablement les données sur 24 heures. Il est donc recommandé de vérifier si besoin fréquemment ces données et de les corriger le cas échéant.

Pressez la couronne ou faire glisser le cadran vers la droite pour retourner à la page « home ».

# IX. Mode activités

**Important, retour point de départ**: Depuis chacun des modes sports disponibles, un appui long (4 secondes) sur le bouton du bas de la montre engendre un retour au point de départ du lancement du mode sports.

Depuis la page « home », balayez le cadran vers la gauche pour accéder à la page activités. Cliquez sur l'icône « suite » si vous avez déjà enregistré une activité. Vous pouvez aussi accéder à ce mode en appuyant sur le bouton du bas.

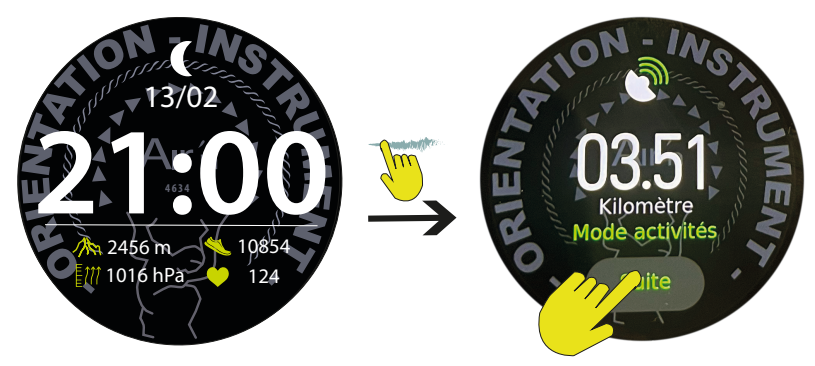

Vous disposez de 5 modes : Marche, Alpinisme, Cyclisme, Ski de randonnée, Course . Chacune de ces activités possède un algorithme de calcul particulier.

Choisissez un mode en cliquant sur ce dernier.

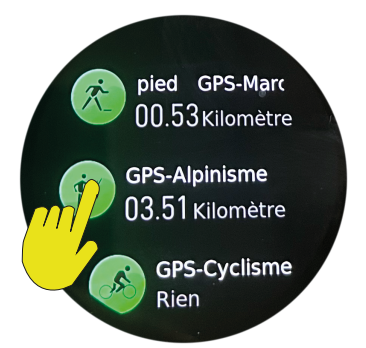

Une fenêtre avec une flèche de lancement apparaît. Vous pouvez fixer des objectifs de temps, calories ou entrer un itinéraire généré depuis l'application depuis votre répertoire.

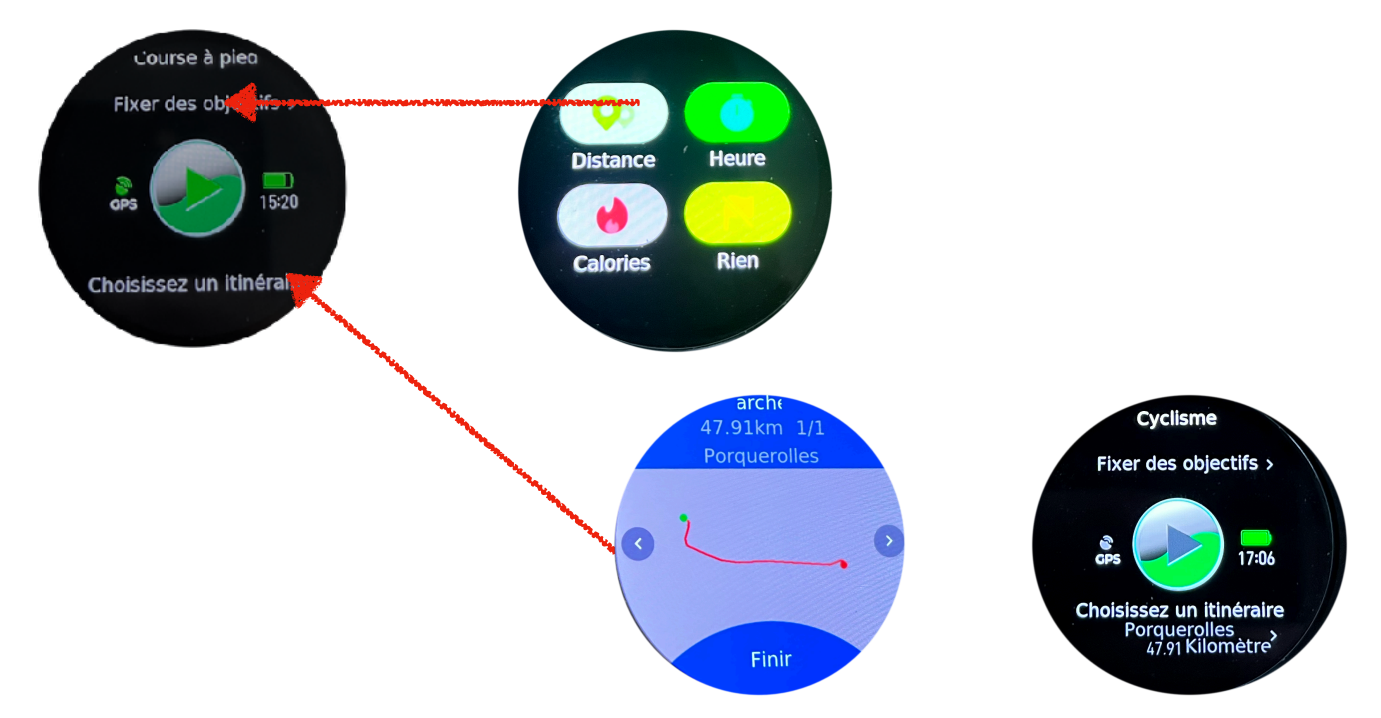

Dès que le signal GPS est trouvé, l'icône cesse de clignoter et apparaît de manière fixe. Vous pouvez alors cliquer sur la flèche et commencer votre activité.

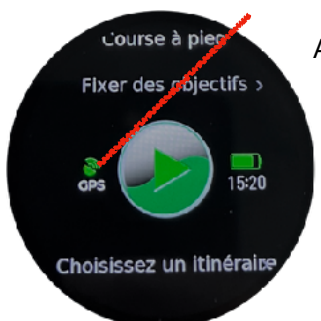

A noter, nous vous recommandons d'effectuer fréquemment une mise à jour AGPS depuis l'application. Cela réduit considérablement le temps de recherche du signal qui généralement, ne dépasse pas 30 secondes une fois cette fonction effectuée.

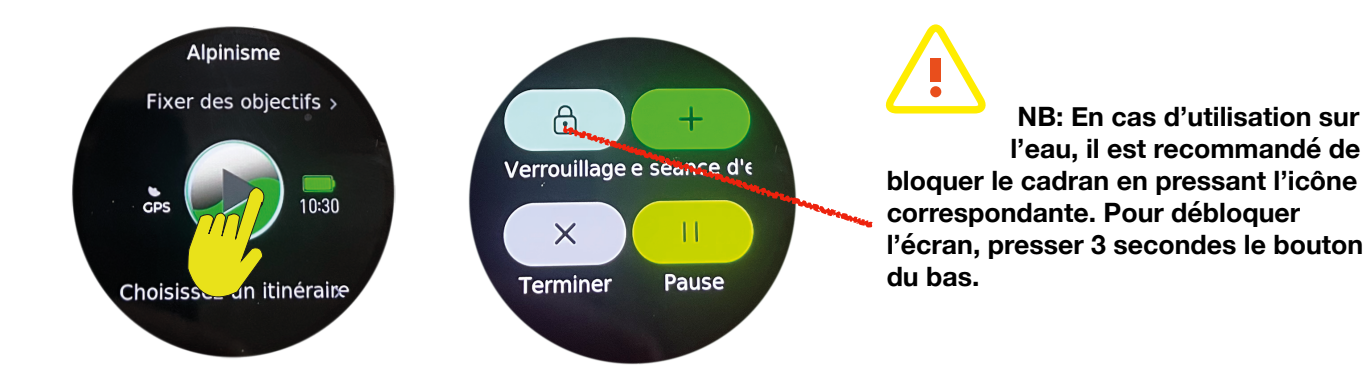

En mode GPS activités, la montre enregistre votre position afin de déterminer un tracé. Vous avez également accès à :

Votre vitesse au sol, votre rythme cardiaque, le nombre pas, votre vitesse de dénivelé, le chronomètre. En balayant vers la droite, vous avez accès à la cartographie pour déterminer votre position. En balayant vers la droite, vous avez accès votre altimètre, votre altitude minimum et votre altitude maximum atteinte. Le cercle de dégradé vous indique votre activité cardiaque en rapport à votre activité. Échauffement ...

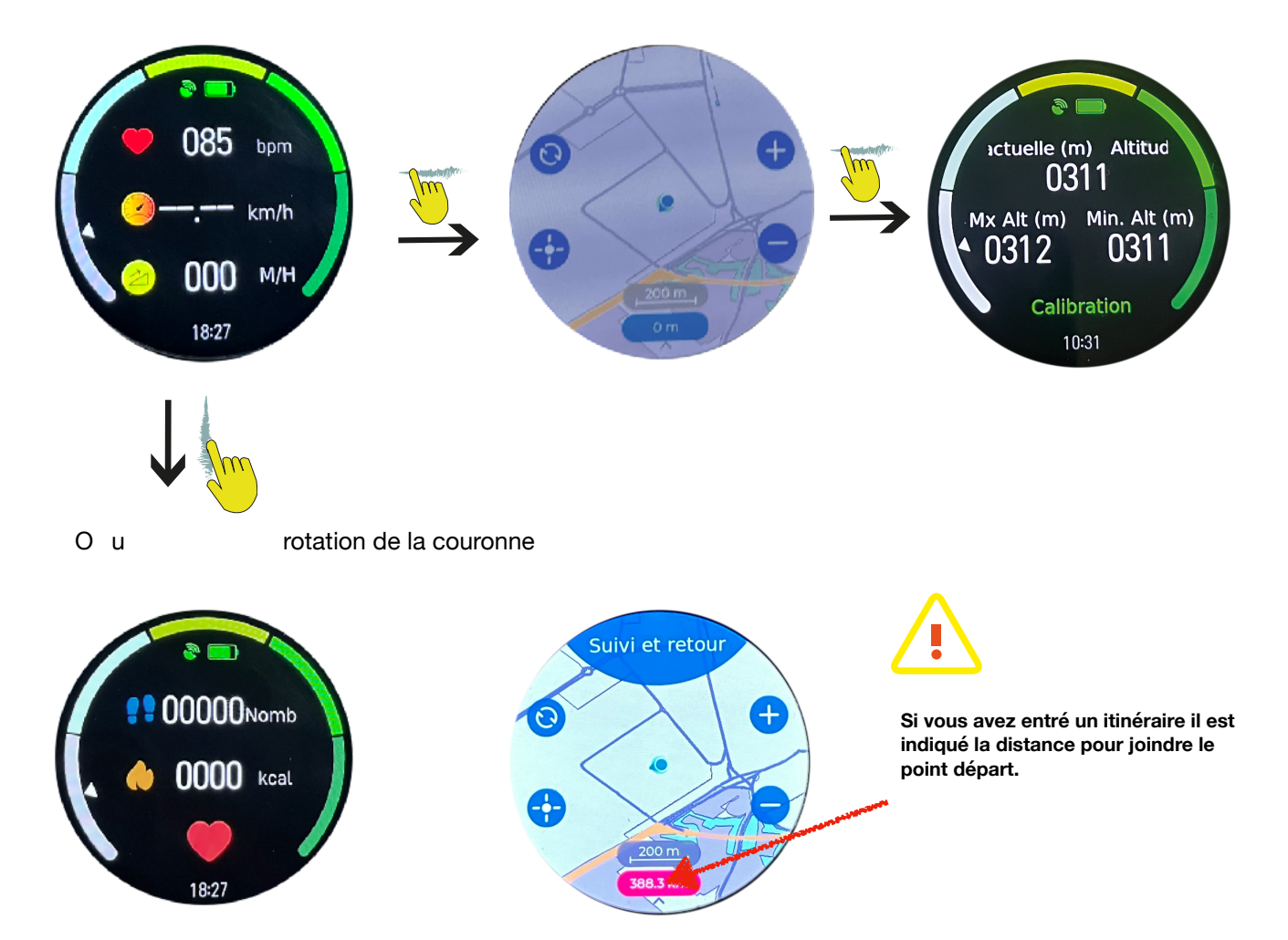

NB: En ce qui concerne la vitesse de dénivelé (montée et descente), cette dernière est calculée avec les implications montée et descente. Si vous souhaitez connaître uniquement votre vitesse de montée et de descente non pondérée, vous devez stopper votre activité en arrivant à votre point le plus haut, puis lancer une nouvelle course depuis votre point le plus élevé. Ceci vous permet de connaître votre vitesse de montée et descente séparément. Vous pouvez également consulter votre vitesse moyenne de montée parvenu au point le plus haut de votre activité. Cette dernière est réelle, par contre, votre vitesse de descente sera pondérée par la vitesse de montée dans ce cas là-

Balayez vers la droite pour accéder à la page « fin de l'activité ». Cette page est aussi accessible par le bouton du bas. Une fois l'icône terminer activée, la montre vous propose d'enregistrer le tracé dans votre répertoire de cartes.

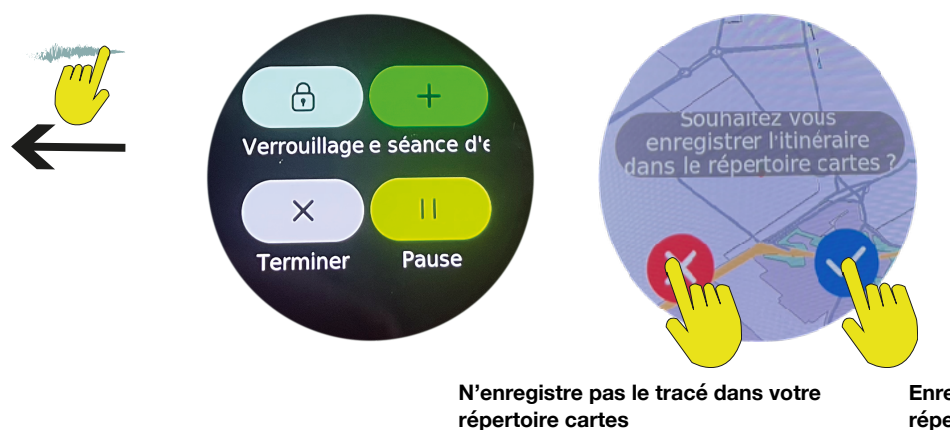

Enregistre le tracé dans le répertoire cartes

Puis vous donne un résumé de votre activité.

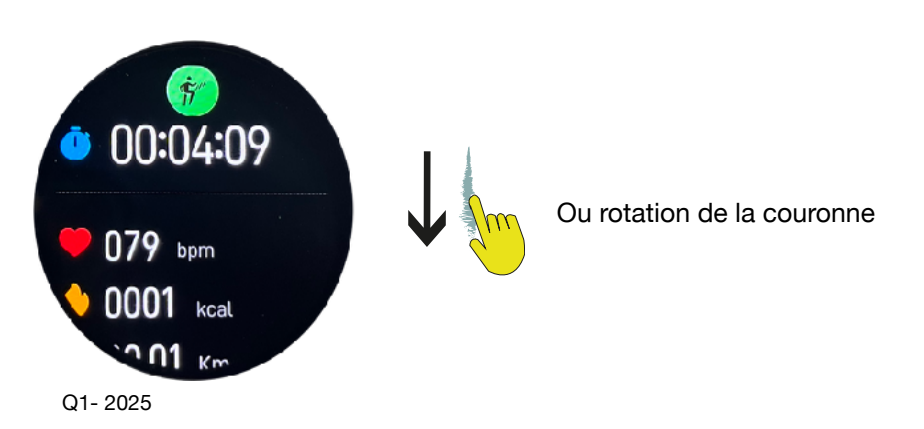

# X. Boussole

Depuis la page « home », balayez le cadran vers la gauche jusqu'à accéder à la page boussole. Il se peut qu'un message vous demande de calibrer la boussole pour tenir compte de l'environnement magnétique. Si cela se produit, veuillez effectuer des mouvements circulaires afin de valider la calibration. Au bout de quelques secondes, la boussole s'affiche.

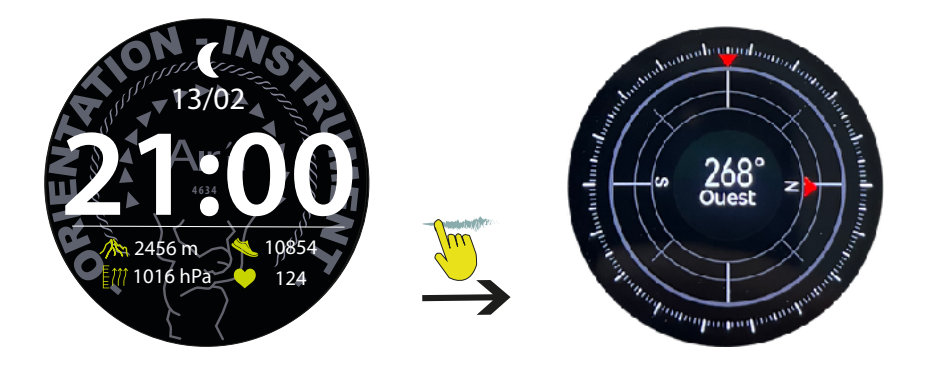

Pressez la couronne ou faire glisser le cadran vers la droite pour retourner à la page « home ».

# XI. Horloge mondiale

Depuis la page « home », balayez le cadran vers la gauche jusqu'à accéder à la page heures monde. Vous devez configurer ce mode depuis l'application sous la rubrique Heure Mondiale. Faites une recherche de la ville souhaitée puis ajoutez la. Si vous ne trouvez pas la ville souhaitée, renseignez vous sur une ville proche ou dans le même fuseau horaire. Vous disposez de 5 choix possibles.

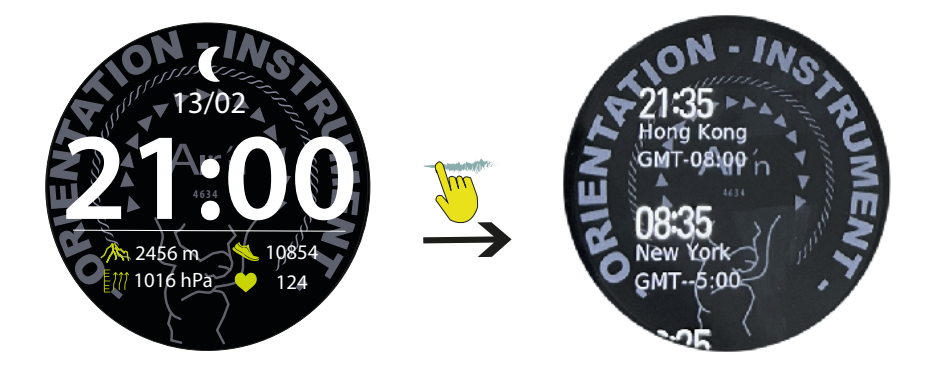

# XII. Rythme cardiaque

Depuis la page « home », balayez le cadran vers la gauche jusqu'à accéder à la page boussole.

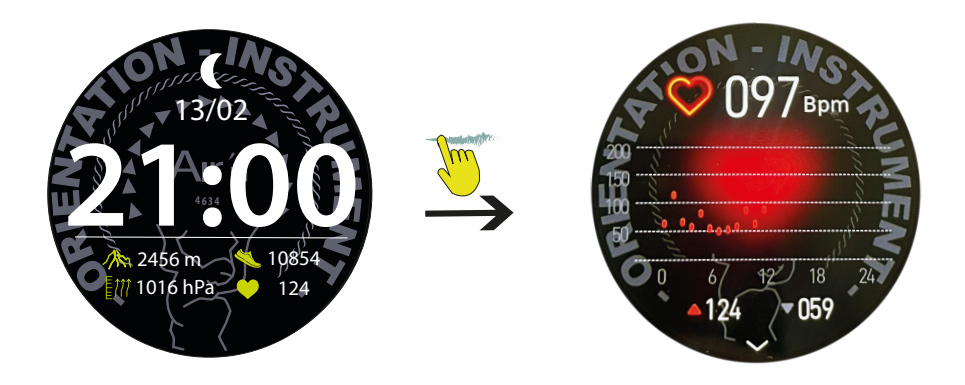

# NB: le capteur cardiaque émet une lumière verte.

Pressez la couronne ou faire glisser le cadran vers la droite pour retourner à la page « home ».

#### XIII. Hypoxie

Depuis la page « home », balayez le cadran vers la gauche jusqu'à accéder à la page boussole.

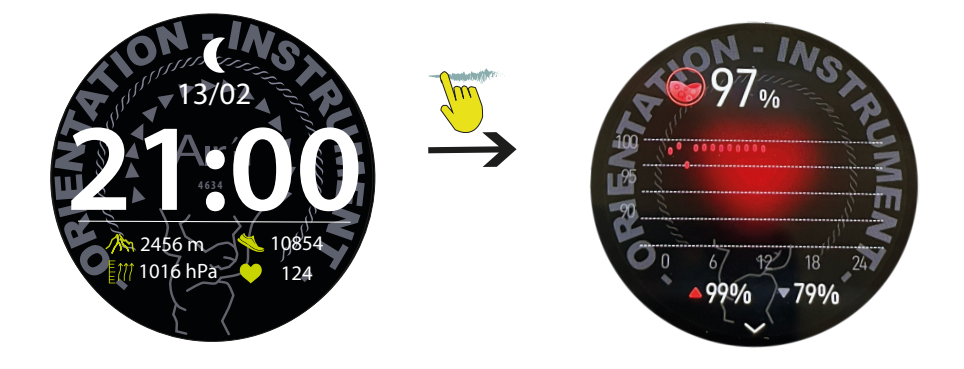

NB: le capteur de taux d'oxygène émet une lumière rouge.

# XIV. Activité quotidienne (podomètre, Kcal, Km parcourus)

Depuis la page « home », balayez le cadran vers la gauche jusqu'à accéder à la page boussole.

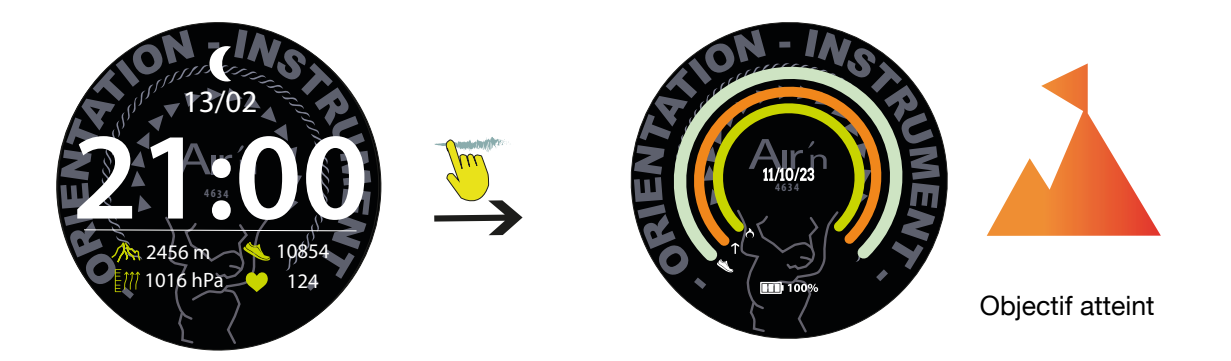

La ligne bleue indique le nombre de pas au quotidien (vous pouvez fixer un objectif quotidien depuis l'application).

La ligne orange indique les calories consommées au quotidien (vous pouvez fixer un objectif quotidien .depuis l'application)

La ligne rouge indique les kilomètres parcourus au quotidien (vous pouvez fixer un objectif quotidien depuis l'application).

Le calcul des calories et kilomètre est fait en fonction des données personnelles entrées dans l'application airn connect.

Faites glisser le cadran vers le bas pour consulter votre podomètre quotidien, puis hebdomadaire.

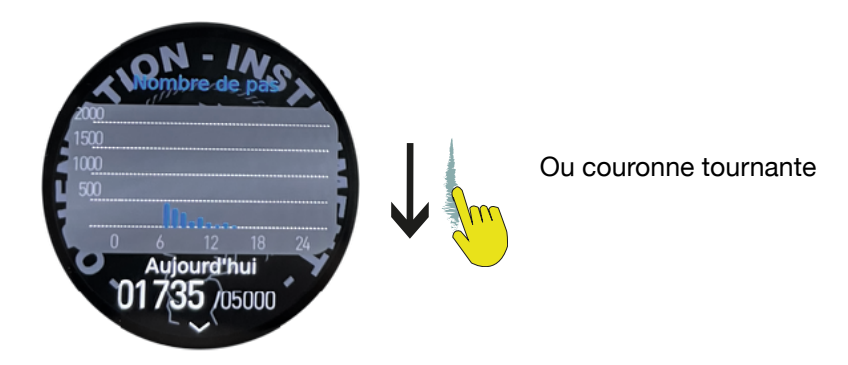

Pressez la couronne ou faire glisser le cadran vers la droite pour retourner à la page « home ».

# XV. Analyse du sommeil

Depuis la page « home », balayez le cadran vers la gauche jusqu'à accéder à la page sommeil. Lors de la première utilisation, la page affiche une ic^ne vert. Dès que vous aurez porté la montre la nuit, la montre affiche une analyse du sommeil profond et léger. Utilisez la couronne tournante ou faîtes défiler la cadran vers le bas pour consulter.

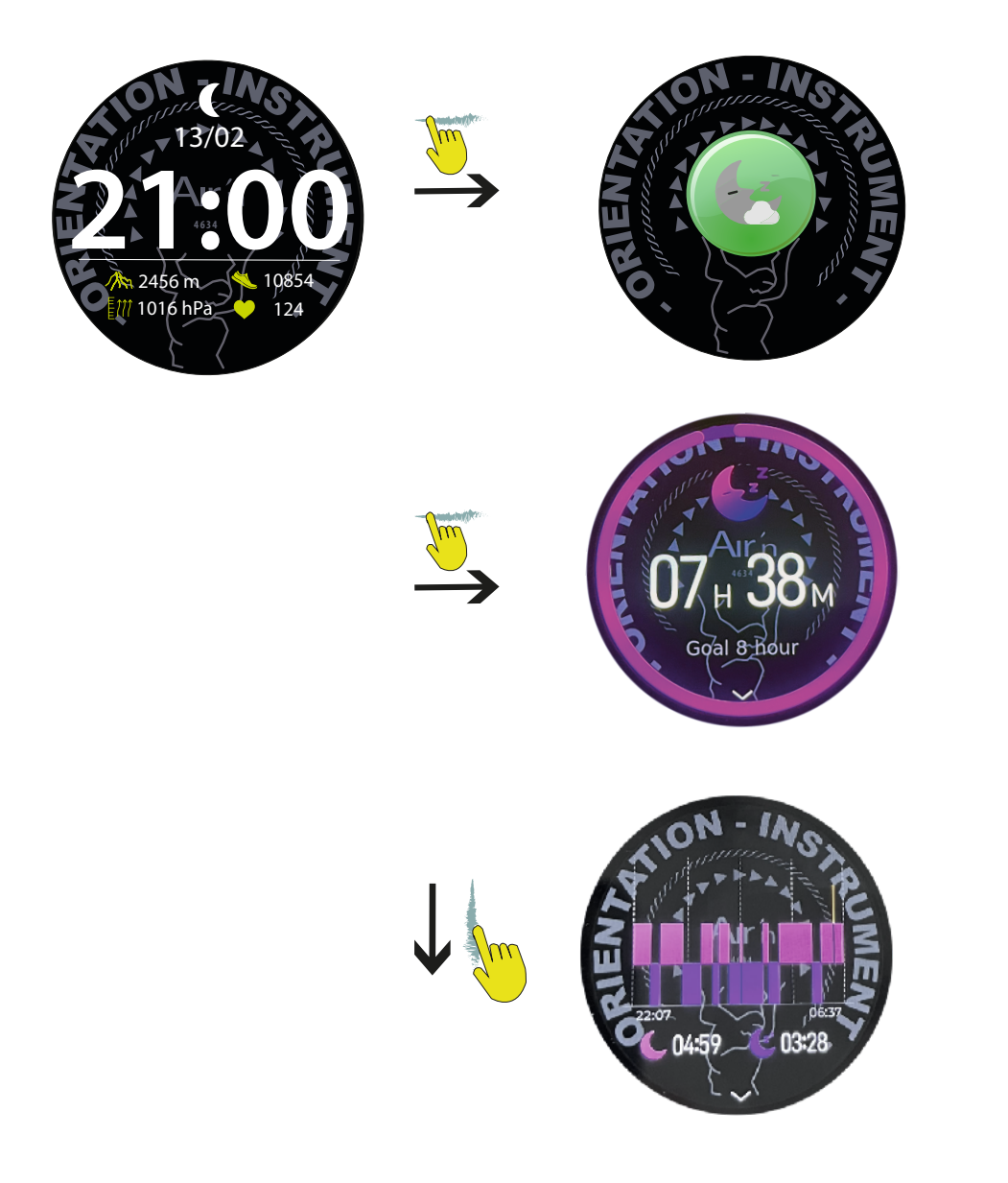

# XVI. Alarme

Depuis la page « home », balayez le cadran vers la gauche jusqu'à accéder à la page alarme.

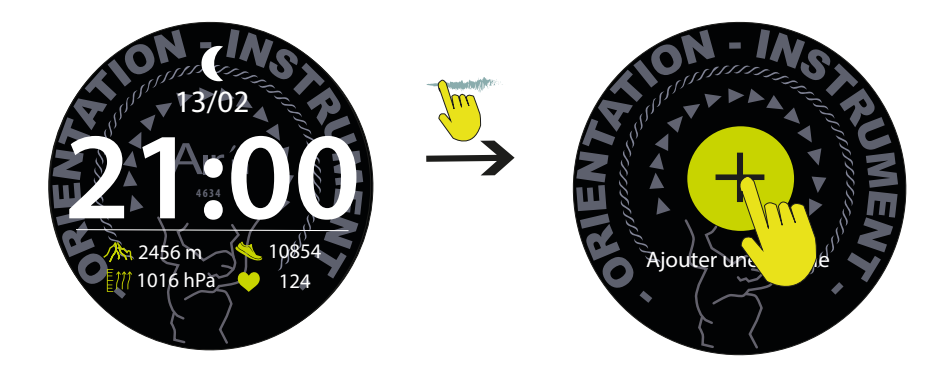

Si vous avez déjà calibré une alarme depuis l'application par exemple, la plus récente s'affiche. Vous pouvez alors la modifier à souhait.

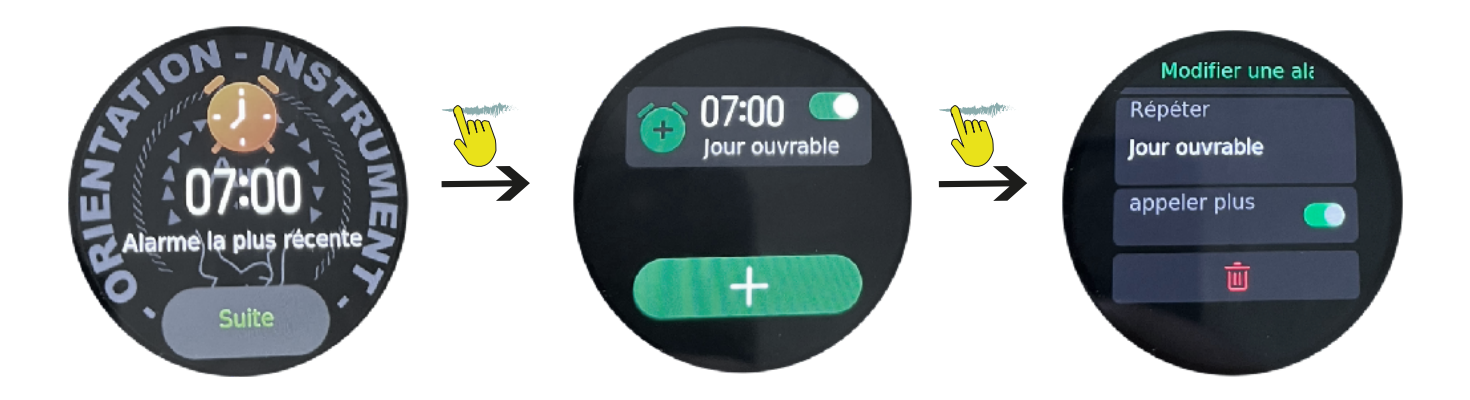

# XVII. Configuration du menu accès rapide

Depuis la page « home », balayez le cadran vers la gauche jusqu'à accéder à la page boussole. Vous pouvez depuis cette page changer l'ordre d'affichage des accès rapides. Vous pouvez également ajouter, supprimer des fonctions .

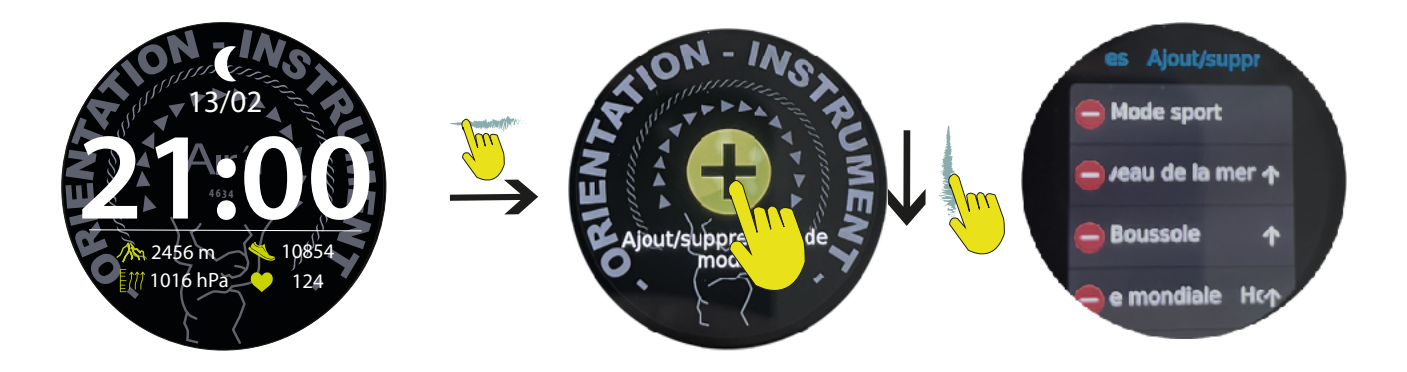

# XVIII. Mode élévation

Depuis la page « home », balayez le cadran vers le haut pour accéder au mode élévation. Ce mode vous permet de calculer votre dénivelé sans utiliser le GPS. L'autonomie de la batterie de la montre est par conséquent considérablement améliorée.

Cliquez sur le flèche verte pour lancer le mode. Pressez le bouton du bas ou faire glisser le cadran vers la gauche pour arrêter le mode.

L'affichage vous donne alors votre vitesse de dénivelé.

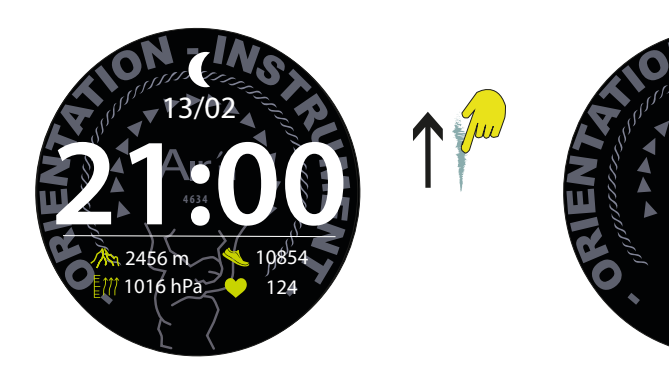

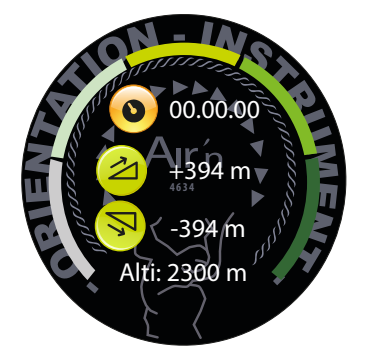

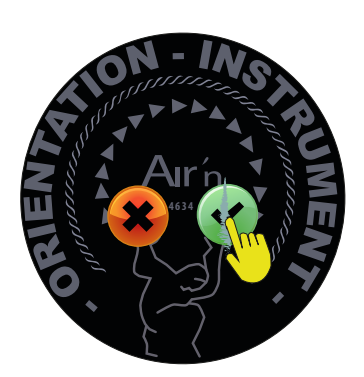

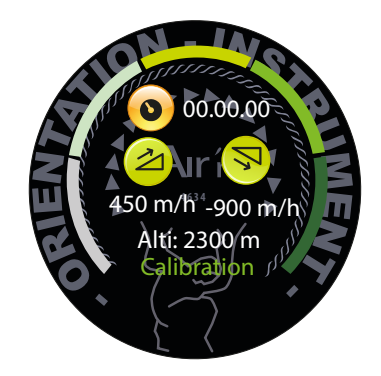

# XIX. Mode SOS

Depuis n'importe quel mode, pressez 10 secondes sur le bouton du bas. Un affichage SOS apparaît. La montre ordonne alors au téléphone de composer dans les 5 secondes le numéro que vous avez précédemment enregistré dans la page paramètres de l'application airn connect. Pressez le bouton du haut pour annuler l'appel d'urgence.

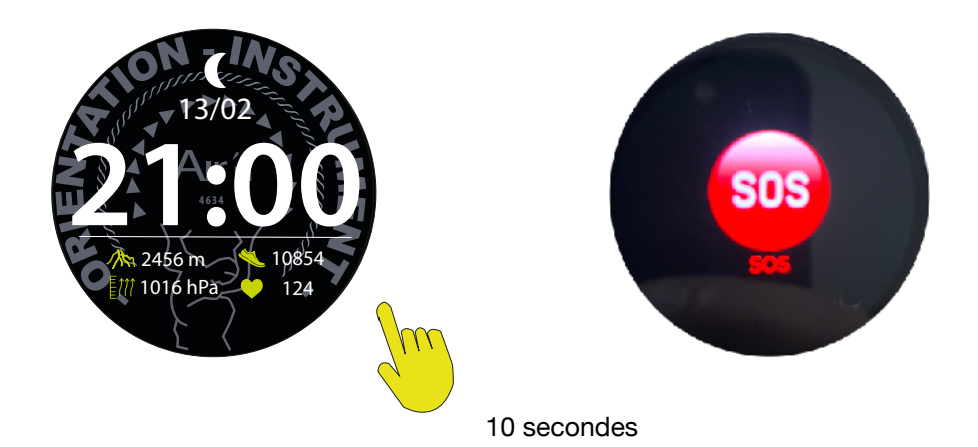

# XX. Gestion de la cartographie sur votre montre

Vous disposez de 4GB en mémoire sur votre montre THEIA II. Cela représente plus ou moins 4 pays. D'usine, nous livrons nos montres avec : la Suisse, la région Provence Alpes Côte d'Azur , le nord est et le nord ouest de l'Italie.

Si vous souhaitez modifier cette liste, vous devez connecter votre montre à un ordinateur.

1- Veuillez vous rendre sur notre site internet à la page suivante:

https://airn.ch/fr/downloads/

2- Téléchargez le logiciel en fonction de votre plateforme (Mac ou Windows)

3- Suivez les instructions pour installer le logiciel.

4- Ouvrez le logiciel puis connectez votre montre via le câble USB fourni avec votre montre.

5- Un message s'ouvre sur la montre, pressez longuement sur le cadran.

6- Le logiciel reconnaît votre et vous autorise à gérer toute la cartographie de la montre en vous informant de l'espace disponible.

Attention: l'installation de la cartographie peut prendre un certain temps; bien attendre que toute la procédure soit terminée avant de déconnecter votre montre.

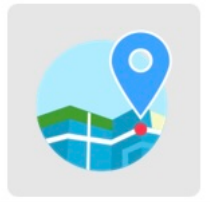

# SmartWatchTools

| vit                                |                |                         |               | 骤 ビ                     |  |  |  |
|------------------------------------|----------------|-------------------------|---------------|-------------------------|--|--|--|
|                                    | Pre-loaded Map |                         |               |                         |  |  |  |
|                                    | Country        | Bayion/StabyProvince    | e May ve sicn | Size Operation          |  |  |  |
|                                    |                | 10                      | data          |                         |  |  |  |
|                                    |                |                         |               |                         |  |  |  |
| No: econecteci<br>Total Space : OG | Nap Source     |                         |               |                         |  |  |  |
| Docupied Space: 00                 | Country        | U Region/State/Province | × [           | Synchronizing to device |  |  |  |
| PIRE Space: UG                     | Country        | Recion/State/Province   | Map version   | Size Operation          |  |  |  |
|                                    |                |                         |               |                         |  |  |  |

# XXI. Liste des icônes

| B    | Find my<br>phone        | Ĵ | Infos                   |            | Info<br>placement                 |            | Daily Activity       |
|------|-------------------------|---|-------------------------|------------|-----------------------------------|------------|----------------------|
| ÷;;; | Brightness              |   | Health<br>Monitoring    | Ø          | Maps                              |            | Countdown            |
|      | Language                | ~ | Negative<br>elevation   | \$         | Parameters                        |            | Do not<br>disturb    |
|      | Dial Change             | 2 | Positive<br>elevation   | 0          | Chronomete<br>r                   |            | Heart rate           |
| ×    | Decline                 |   | Speed av.               | ¥0#        | Vibration<br>mode                 | C          | Always ON<br>display |
|      | Delete                  |   | Down speed              | Ø          | Map<br>directory                  | $\bigcirc$ | Power<br>saving      |
|      | Time screen<br>ON       | 2 | Up speed                | 25         | Calendar                          |            | History<br>sports    |
| Ø    | Alarm                   |   | Messages                |            | Language                          |            | OFFLINE<br>MAP       |
| **   | STORM<br>ALERT          |   | Sedentary<br>info       |            |                                   |            | World time           |
|      | STOP                    |   | START                   |            | PAUSE                             | N - C      | COMPASS              |
|      | Lock Screen             | Ö | SYSTEM<br>INFO          |            | Goal<br>Reached                   | Am         | Altitude             |
| X    | End Course              |   | GPS SIGNAL              |            | GPS SIGNAL<br>LOST                | RESTART    | RESTART              |
| II   | Pause<br>Course         |   | Confirm                 | sos        | SOS                               | *×         | Reset                |
| +    | ADD<br>Training         |   | Blood<br>Oxygen         |            |                                   | C          | POWER OFF            |
| 0    | ADD Time<br>Goal        |   | Sleep<br>Analyse        | $\bigcirc$ | Heart rate /<br>calories<br>ratio | $\bigcirc$ | Charging             |
| 6    | ADD<br>Calories<br>Goal | Ø | ADD<br>Distance<br>Goal |            |                                   |            |                      |

## XXII. Garantie

#### Terme de la Garantie Limitée

WEADU SA offre une garantie de 2 ans à partir de la date d'activation pour les montres, et une garantie de 2 ans à partir de la date d'achat pour les accessoires, à l'exception des bracelets de montre qui bénéficient d'une garantie de 180 jours à partir de la date d'achat.

Aucune disposition des instructions ou des informations sur le Produit ne doit être interprétée comme créant une garantie expresse d'aucune sorte concernant les Produits. Aucun agent, employé, revendeur, représentant ou revendeur n'est autorisé à modifier ou à étendre cette Garantie Limitée ou à faire des déclarations ou des réclamations contraignantes, que ce soit dans la publicité, les présentations ou autrement, au nom de WEADU SA concernant les Produits ou cette Garantie Limitée.

Aucune disposition de cette Garantie Limitée n'affecte les droits statutaires des consommateurs qui ne peuvent être renoncés ou limités par contrat. Cette Garantie Limitée vous confère des droits légaux spécifiques, et vous pouvez également avoir d'autres droits qui varient d'un État à l'autre ou d'une province à l'autre.

Si une partie de cette Garantie Limitée est jugée illégale ou inapplicable, une telle illégalité partielle ou inapplicabilité n'affectera pas la force exécutoire du reste de la Garantie Limitée.

Ces termes de Garantie Limitée seront régis en tous points par les lois du canton de Genève Suisse. La Convention des Nations Unies sur les Contrats de Vente Internationale de Marchandises est expressément rejetée. Les tribunaux d'État et/ou fédéraux résidant dans le comté d'Orange, en Californie, auront une compétence exclusive sur tout litige ou réclamation découlant de ces termes de Garantie Limitée.

#### Ce qui n'est pas couvert par cette Garantie Limitée

Cette Garantie Limitée s'applique uniquement aux Produits utilisés conformément à cette Garantie Limitée et à la documentation publiée par WEADU SA, et ne couvre pas : Cette garantie ne couvre pas :l'usure normale et le vieillissement par ex. les rayures à la glace; l'altération de la couleur et/ou du matériau des bracelets; les dégâts à quelque partie de la montre découlant d'une utilisation inappropriée/abusive, le manque de soin, la négligence, les accidents (coups, bosselures, écrasements, bris de la glace, etc.), l'utilisation incorrecte de la montre ainsi que l'inobservation du mode d'emploi fourni par WEADU S.A.; les doffauts ou du manque de précision de la montre AIR'N OUTDOOR, la montre manipulée par une personne non agréée (par ex. les services ou réparations) ou dont l'état d'origine a été altéré hors du contrôle de WEADU S.A.

Toutes autres prétentions à l'égard de WEADU S.A., par ex. pour des dommages additionnels à ceux décris dans la présente garantie, sont expressément exclues, à l'exception des droits impératifs que l'acheteur peut faire valoir à l'encontre du fabricant.

Cette garantie du fabricant est indépendante de toute garantie pouvant être fournie par le vendeur et pour laquelle il engage sa seule responsabilité. Produits modifiés en dehors des spécifications d'usine et/ou non dans l'état d'origine de l'usine. Cette garantie ne couvre pas également:

- Les produits avec modification du numéro de série et/ou de l'étiquette d'identification d'usine que ce soit enlevé, déplacé, falsifié, effacé, endommagé, altéré ou rendu illisible.
- Les dommages sur le corps du produit que ce soit coupé, rayé, déformé, plié, fissuré, cabossé ou cassé.

- Tous les dommages sur les composants, le matériel et/ou l'assemblage des Produits incluant mais sans s'y limiter les dommages causés par négligence, abus, accidents, mauvaise utilisation, ou des contraintes physiques, électriques ou électromécaniques inhabituelles.
- Les Produits perdus ou volés, incluant tout matériel manquant, composants, et/ou assemblages du Produit.
- Les dommages cosmétiques considérés comme étant en dehors d'une utilisation raisonnable causés par des rayures profondes, coupures, fissures, bosses, décoloration, négligence, chute, ou mauvaise manipulation du Produit.
- Les Produits exposés à des liquides, des résidus liquides, ou des environnements excessivement humides entraînant de la rouille, de l'humidité, de l'humidité, des taches, de la corrosion, ou des déversements de liquide sur les composants, le matériel, ou l'électronique. Brûlures ou flambées de composants suite à un accident ou un déversement de liquide.
- L' utilisation directe de peinture, immersion de l'alimentation électrique dans l'huile, utilisation d'adhésifs ou de colles sur n'importe quelle partie du Produit, utilisation de soudure sur le Produit, l'électronique, et/ou la modification de composants.
- L'exposition à des résidus de goudron de cigarette, de l'humidité, du sable, de la saleté, ou des débris excessifs.
- Les produits rendus non fonctionnels suite à un accident, une collision avec un objet ou un outil, utilisation d'une force excessive, négligence de l'entretien, exposition au feu ou à une chaleur anormale, inondation, saleté, tempêtes de vent, foudre, tremblements de terre, conditions météorologiques excessives, ou d'autres actes de Dieu, vol, fusibles grillés, mauvaise utilisation de toute source électrique, ou circuits électriques surchargés.
- Les défauts ou dommages résultant de l'utilisation d'un produit tiers en conjonction ou en connexion avec des accessoires, produits, logiciels, ou équipements périphériques secondaires non fournis pour une utilisation avec ou approuvés pour le Produit par WEADU SA.
- Les défauts ou dommages résultant de tests, opérations, entretiens, installations, services, ou ajustements inappropriés non fournis ou approuvés par WEADU SA.
- L'utilisation d'un emballage d'expédition inadéquat ou l'utilisation de matériaux d'emballage inadéquats entraînant des dommages au Produit pendant le transit avec le transporteur d'expédition de l'Acheteur d'Origine ou de l'Acheteur de Seconde Main.
- Les produits achetés auprès de revendeurs ou concessionnaires non autorisés, incluant, sans s'y limiter, les places de marché en ligne telles qu'eBay (à l'exception de la boutique eBay officielle de WEADU SA), Amazon (à l'exception du magasin Amazon Marketplace officiel de WEADU SA), et d'autres sites Web d'enchères et/ou de places de marché en ligne. Si vous n'êtes pas sûr qu'un revendeur soit un Revendeur Autorisé, veuillez contacter WEADU SA pour confirmation.

#### **Recours Exclusif et Remboursements Limités**

Sauf disposition contraire ci-dessous, votre seul recours pour un Produit défectueux sera la réparation ou le remplacement d'un tel Produit défectueux suivant les termes et conditions de cette Garantie Limitée.

WEADU SA n'offre des remboursements que pour les produits achetés directement sur son site Web officiel airn.ch si ces produits sont retournés dans les 30 jours suivant la livraison.

Pour les produits non achetés sur airn.ch, les demandes de remboursement, le cas échéant, sont soumises à la politique de remboursement du Revendeur Autorisé et doivent être traitées selon la politique de retour

du Revendeur Autorisé d'origine. WEADU SA n'honorera aucun remboursement offert par les Revendeurs Autorisés.

WEADU SA ne couvre pas les frais d'expédition pour les produits retournés pour un remboursement.

#### Remplacement de Garantie Produit

WEADU SA se réserve le droit de vérifier la validité de votre garantie et de votre demande de service de garantie.

WEADU SA se réserve le droit de vous facturer les frais d'expédition et les frais de service pour tout Produit incomplet, endommagé ou modifié retourné à WEADU SA et nécessitant une réparation ou un remplacement ou qui n'est pas autrement couvert par cette Garantie Limitée. Les frais de service sont variables en fonction du coût réel des matériaux et de la main-d'œuvre raisonnablement nécessaires pour remplacer les pièces manquantes ou retourner les pièces modifiées à leur état d'origine en usine.

Les produits renvoyés pour remplacement sous garantie seront remplacés par un produit reconditionné soigneusement testé de performance égale ou supérieure.

Dans les cas où le produit n'est pas nécessairement retourné physiquement, l'unité défectueuse peut être désactivée et la couverture de garantie sera alors transférée à l'unité de remplacement. L'utilisation ou le transfert de propriété d'une unité défectueuse remplacée sous garantie n'est pas pris en charge.

Cette Garantie Limitée WEADU SA commence à la date à laquelle le Produit a été activé pour la première fois.

Si un remplacement sous garantie est nécessaire dans les 30 jours suivant la date de livraison d'un nouveau Produit, un nouveau remplacement sera envoyé à l'Acheteur Original en retour, sous réserve de disponibilité.

#### Expédition de Remplacement sous Garantie

WEADU SA expédiera à l'adresse confirmée au moment de l'approbation de votre remplacement sous garantie.

Si votre remplacement sous garantie ne peut pas être livré en raison d'une adresse invalide ou si la livraison n'est pas effectuée en raison d'un manque d'accès, d'une adresse inconnue, d'obstacles de sécurité ou de zones fermées, vous êtes responsable des frais de redirection ou de réexpédition qui varieront en fonction de votre région. Vous devez contacter WEADU SA avant l'expédition pour obtenir de l'aide afin d'éviter ces frais. WEADU SA n'est pas responsable des colis livrés à une adresse obsolète.

Si le produit est retourné à WEADU SA en raison de la non-livraison, vous serez responsable de payer tous les frais d'expédition supplémentaires pour la réexpédition. WEADU SA vous encourage à vérifier votre adresse d'expédition avant de soumettre toute demande de remplacement sous garantie.

Tous les remplacements sous garantie indiqueront "Remplacement sous Garantie" sur le colis pour aider à éviter tout impôt, droit de douane et/ou frais de courtage à travers les douanes ou autrement. WEADU SA n'est pas responsable des frais facturés par l'organisme gouvernemental du pays de destination, les courtiers ou d'autres tiers. WEADU SA n'est pas responsable de tout colis non réclamé retenu par votre organisme gouvernemental pour autorisation des douanes ou autrement et qui est abandonné en raison du refus de se conformer à l'autorisation de dédouanement.

Il n'est pas recommandé d'expédier un produit WEADU SA par courrier postal. Si votre colis est reçu endommagé, une réclamation ne pourra pas être traitée en raison des limitations des services postaux, et le colis sera retourné à l'expéditeur sans autre option.

Nous nous réservons le droit de mettre à jour cette Garantie Limitée sans préavis.

# XXIII. Soin et entretien

Soins et contrôles

Evitez le contact direct avec les solvants, les détergents, les parfums, les produits cosmétiques, etc. : ils peuvent endommager le bracelet, le boîtier ou les joints.

Nettoyez régulièrement le boîtier et le bracelet avec de l'eau savonneuse et un chi on doux .

SOYEZ ATTENTIFS AUX PERFORATIONS SITUEES SUR LE FLANC DE LA MONTRE. Il s'agit des capteurs de pression.

Nous vous recommandons de les nettoyer régulièrement avec une brosse et de l'eau savonneuse.

En cas d'immersion dans de l'eau de mer, la montre doit être rincée à l'eau douce, puis séchée complètement.

Remplacement du verre de protection:

Nos montres sont livrées avec un verre de protection. En cas de bris de ce verre, retirer le verre brisé, nettoyer l'écran puis remplacer le verre disponible en pièces détachées.

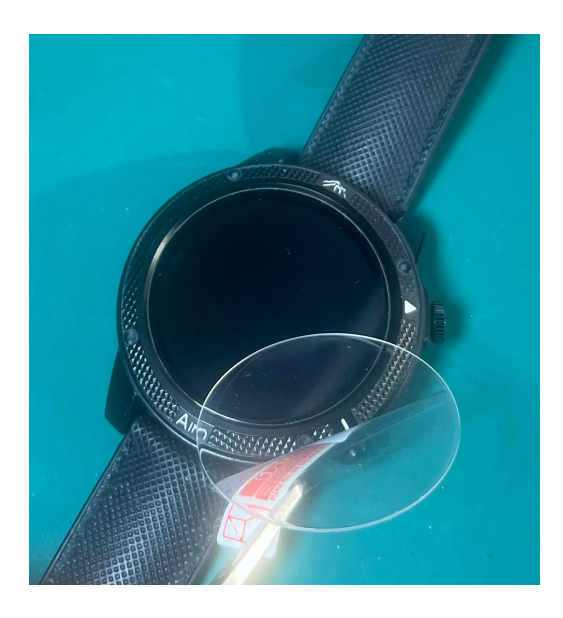

# XXIV. Politique de confidentialité

Politique de confidentialité d'Airn

Date de publication de la présente édition : 2025-01-18 Date d'entrée en vigueur : 2025-01-18 Vue d'ensemble

Le développeur Weadu SA (ci-après dénommé « Airn " ou " nous ») s'engage à protéger votre vie privée et à se conformer aux lois relatives à la protection des informations et de la vie privée. Cette politique de confidentialité est conçue pour vous aider à comprendre les informations collectées lorsque vous utilisez nos produits et services, ainsi que la manière dont nous les traitons et les utilisons. Si vous avez d'autres questions après avoir lu cette politique de confidentialité, veuillez nous contacter à l'adresse électronique indiquée à la fin de l'article.

Le contenu spécifique comprend

#### 1. le type d'informations que nous recueillons

- 2. comment utiliser vos informations
- 3. comment partager vos informations
- 4. les fournisseurs de services tiers
- 5. la sécurité
- 6. transmission des données
- 7. conservation des données
- 8. vos droits
- 9. la vie privée des mineurs/enfants
- 10. mise à jour de la politique de confidentialité
- 11. nous contacter

#### 1. le type d'informations que nous recueillons

Lorsque vous utilisez nos produits et services, nous pouvons recueillir les types d'informations suivants.

Informations sur le compte : Si vous créez un compte sur notre application, vous devrez peut-être fournir le pays ou la région, l'adresse e-mail, le mot de passe, la date de naissance, le sexe, la taille et le poids. Vous pouvez également choisir de fournir d'autres informations, telles que le surnom, l'objectif de poids, l'objectif de pas.

Informations relatives à la santé sportive : pas, distance, vitesse, durée de l'exercice, calories, durée du sommeil, fréquence cardiaque, pression artérielle, oxygène dans le sang, température corporelle, temps de marche, types d'exercices, enregistrements détaillés pour chaque type d'exercice, Informations de

localisation : Lorsque vous utilisez certains services basés sur la localisation, tels que le lancement du mode sport en plein air, la vérification de la météo et la sélection de votre région, les informations de positionnement GPS seront utilisées. Si vous ne nous autorisez pas à utiliser la fonction GPS de votre téléphone, nous ne collecterons pas ces informations.

Informations relatives à l'équipement et à l'application : Lorsque vous utilisez notre équipement et nos applications, nous obtenons des informations sur votre équipement et vos applications, telles que les données de configuration de l'utilisateur, l'adresse MAC de l'appareil, le numéro de version de l'appareil, le numéro de série, la version du micrologiciel, la langue, la version de l'APP, la version du système de téléphonie mobile, la configuration de l'appareil, l'adresse IP, le type de réseau, l'identification de l'appareil et d'autres informations.

Informations sur les services : Lorsque vous utilisez les différentes fonctions de l'appareil et de l'application Airn, vous pouvez soumettre certaines informations de service. Par exemple, les paramètres de rappel ou les enregistrements d'exercices. Si vous utilisez la fonction de rappel d'appel, nous pouvons lire votre statut d'appel et votre carnet d'adresses, mais nous ne stockerons pas vos informations de communication ; lorsque vous utilisez la fonction de notification de message, nous pouvons accéder au statut de notification d'information des applications tierces, notre appareil stockera temporairement votre contenu d'information ; si vous utilisez la fonction de contrôle de la musique, nous pouvons lire les informations de commutation de la musique, telles que la lecture de la chanson, le statut de la chanson, mais nous ne stockerons pas ces informations.

Informations en retour : Si vous avez des questions ou des suggestions concernant nos produits et services, vous pouvez nous faire part de vos commentaires via « Mon > Feedback ». Grâce à cette fonction, nous recueillons les questions que vous nous envoyez en retour, ainsi que vos coordonnées (si vous les fournissez). Ces informations seront utilisées pour nous permettre de mieux comprendre le problème que vous rencontrez et de vous contacter.

Informations de connexion : Si vous utilisez notre appareil ou notre application, nous collecterons certaines données d'utilisation, telles que la création ou la connexion à votre compte, l'appariement du compte et de l'appareil, le nombre de redémarrages de l'appareil, les informations sur l'utilisation du réseau, les erreurs du système, les pannes du système, le redémarrage du système, l'état de la mise à niveau du système, etc. Vos dernières informations de connexion dans les 7 jours seront automatiquement stockées localement sur votre téléphone, et les anciennes informations de connexion seront automatiquement supprimées. Nous ne collecterons pas activement vos informations de connexion.

Autres informations : Nous pouvons également collecter d'autres types d'informations qui ne sont pas directement ou indirectement liées à des personnes, mais qui sont agrégées, anonymes ou dépersonnalisées.

#### 2. comment sont utilisée vos informations

Nous utiliserons les informations collectées aux fins suivantes :

Pour vous fournir, traiter, maintenir, améliorer et développer nos produits et/ou services, y compris certains services après-vente, le soutien à la clientèle et les services sur votre appareil ;

Lorsque nous communiquerons avec vous, nous utiliserons vos informations pour vous envoyer des notifications de service si nécessaire, et pour vous répondre lorsque vous nous contactez ;

Stocker et conserver vos informations conformément au contenu de nos services ou à nos obligations légales ;

vous fournir des services limités sans communiquer avec nos serveurs.

Utilisation de données non personnelles

Nous collecterons certaines informations de journal qui n'impliquent pas de données personnelles, telles que le code d'erreur de l'appareil (redémarrage) problème matériel, le code d'erreur et le journal du redémarrage de l'appareil, le journal de la connexion Bluetooth de l'application, l'appareil de l'utilisateur et l'utilisation de l'application après anonymisation Les informations telles que la situation (si vous choisissez de vous joindre) sont analysées dans leur ensemble pour corriger les erreurs, surveiller l'utilisation et optimiser nos services.

#### 3. comment partager vos informations

Sauf si vous y consentez, nous nous engageons à ne pas vendre vos informations personnelles à des tiers pour qu'ils les traitent à quelque fin que ce soit. Nous vous demanderons votre consentement explicite pour partager toute donnée personnelle et toute donnée personnelle sensible. Nous ne divulguerons ni ne transférerons vos informations personnelles à un tiers non affilié sauf dans les cas suivants:

Pour répondre à votre demande, par exemple, si vous autorisez le partage de vos informations personnelles avec un appareil ou une plateforme tiers, nous suivrons votre demande de partage de vos informations, telles que les pas, la distance, la taille, le poids, la fréquence cardiaque, les calories et d'autres données d'exercice Partager avec des tiers. Veuillez lire les politiques de confidentialité de ces appareils ou plateformes de tiers, car vos activités sur ces appareils ou plateformes ne seront plus soumises au présent accord de confidentialité ;

Nous pouvons partager vos informations personnelles dans les situations suivantes :

a) Avec des prestataires de services : Nous pouvons partager vos informations personnelles avec des fournisseurs de services pour contrôler et analyser notre utilisation des services, par exemple, pour traiter le paiement sur les sites Web de tiers après que vous avez visité nos services, et vous contacter.

b) Avec des partenaires commerciaux : Nous pouvons partager vos informations avec nos partenaires commerciaux pour vous fournir certains produits et services.

#### 4. fournisseur de services tiers

Nous pouvons faire appel à un tiers pour nous aider à réaliser les services Airn, et vous pouvez choisir d'utiliser ou non les services d'un tiers. Lorsque vous choisissez d'utiliser un service tiers, celui-ci peut collecter vos informations. Par conséquent, nous vous recommandons vivement de prendre le temps de lire la politique de confidentialité des services fournis par des tiers, tout comme vous lisez notre politique.

Nous ne sommes pas responsables de la manière dont les tiers utilisent les informations personnelles qu'ils recueillent auprès de vous, et nous ne pouvons pas contrôler leur utilisation. Les fournisseurs de services ne peuvent accéder à vos données personnelles que pour mettre en œuvre les services Airn en notre nom, et sont tenus de ne pas les divulguer ou les utiliser à d'autres fins :

Fournisseur de services de diffusion de la météo

Si votre appareil prend en charge la fonction « weather push », vos informations de localisation seront envoyées localement au fournisseur de services météorologiques (Hefeng Internet Technology (Beijing) Co., Ltd.) pour obtenir des informations sur la météo dans votre région. Vous pouvez interrompre ce partage à tout moment en désactivant la fonction « weather push » dans « Device>Device Settings>Weather Push » (Appareil>Paramètres de l'appareil>Météo Push). Une fois que vos informations personnelles sont rendues anonymes, elles ne seront pas utilisées pour vous identifier ou vous localiser personnellement.

Fournisseur de services de stockage en WEADU SA.

Dans le cadre du service Airn, le fournisseur de services de stockage en WEADU SA est infomaniak.com Computing Co, Ltd. Lorsque vous choisissez de stocker vos données dans le cloud, vos données personnelles sont téléchargées sur infomaniak.com. Pour les conditions spécifiques de stockage des données, veuillez vous référer à la politique de confidentialité d'infomaniak.com.

#### 5. mesures de protection

Nous nous engageons à garantir la sécurité de vos informations personnelles. Nous prendrons toutes les mesures pratiques pour protéger vos informations personnelles, y compris le cryptage, les outils de vérification de l'identité et les serveurs sécurisés. Afin d'empêcher l'accès non autorisé, la divulgation ou d'autres risques similaires, nous prendrons des mesures de protection administratives, techniques et physiques raisonnables et ferons tous les efforts raisonnables pour protéger vos informations personnelles. Toutefois, vous devez savoir que nous ne pouvons pas garantir à 100 % la sécurité ou la confidentialité des informations que vous nous fournissez.

#### 6. transmission des données

Actuellement, Airn loue des serveurs à différents endroits fournis par infomaniak.com. En règle générale, les données des résidents locaux ne sont stockées que sur des serveurs situés dans la juridiction locale et ne sont pas transmises au-delà des frontières. Avec votre consentement, nous pouvons transférer vos données au-delà des frontières conformément aux lois applicables. Dans le même temps, nous prendrons les mesures de protection appropriées pour garantir que toutes les transmissions sont conformes aux exigences des lois locales applicables en matière de protection des données. Vous aurez le droit d'être informé des mesures de protection appropriées prises par Airn pour transférer vos informations personnelles.

#### 7. conservation des données

Si vous utilisez nos produits et services, nous pouvons collecter et stocker vos informations. Tant que vous conservez votre compte, nous pouvons stocker vos informations pour toujours. Toutefois, lorsque vous annulez votre compte ou faites une demande de suppression, nous supprimons ou anonymisons vos informations dès que possible, au plus tard 90 jours à compter de la date de votre demande de suppression.

#### 8. vos droits

Airn s'engage à respecter la confidentialité de vos informations personnelles et à vous garantir l'exercice de vos droits. Conformément à la présente politique de confidentialité et aux lois et règlements pertinents, vous avez le droit de :

Demander l'accès à vos informations personnelles. Le droit d'accéder à vos informations détenues par nous. Vous pouvez accéder directement à vos informations personnelles dans la rubrique « Mes > Informations personnelles » de l'application. Si vous n'êtes pas en mesure d'effectuer ces opérations vousmême, veuillez nous contacter aux coordonnées ci-dessous. À votre demande, nous vous fournirons gratuitement des copies de vos informations personnelles collectées et traitées par nos soins. S'il existe d'autres exigences pour les mêmes informations, nous pouvons facturer des frais raisonnables correspondants sur la base des lois applicables et des coûts réels.

Demander la correction des informations personnelles que nous détenons à votre sujet. Vous avez le droit de nous demander de corriger toute information incomplète ou inexacte que nous détenons. En même temps, vous pouvez corriger directement vos informations personnelles dans la rubrique « Mes > Informations personnelles » de l'application.

S'opposer au traitement de vos informations personnelles. Vous avez le droit de refuser certaines utilisations et divulgations de vos informations personnelles. Si vous avez accepté que les appareils et applications d'Airn traitent vos informations personnelles ou des informations personnelles sensibles, vous pouvez retirer ce consentement à tout moment et contacter Airn pour un traitement ultérieur. Afin de vous fournir nos services, nous vous demanderons de fournir les informations personnelles nécessaires pour vous fournir ces services. Si vous ne fournissez pas vos informations personnelles, il se peut que nous ne soyons pas en mesure de vous fournir nos produits ou services.

Demande de suppression de vos informations personnelles. Si nous n'avons pas de raisons suffisantes pour continuer à traiter les informations personnelles, vous avez le droit de nous demander de les supprimer. Dans le même temps, vous pouvez effacer vos données personnelles dans le cloud, etc.

Demander le transfert de vos informations personnelles. Lorsque la technologie le permet, nous vous fournirons vos informations personnelles, à vous ou à un tiers de votre choix, dans un format structuré, couramment utilisé et lisible par machine. Veuillez noter que ce droit ne s'applique qu'aux informations que vous avez initialement accepté que nous utilisions ou que nous avons collectées pour l'exécution du contrat.

Retrait du consentement. Vous avez le droit de retirer votre consentement à l'utilisation de vos informations personnelles. Si vous retirez votre consentement, il se peut que nous ne soyons pas en mesure de vous donner accès à certaines fonctionnalités du service. Toutefois, votre décision de retirer votre consentement ou votre autorisation n'affectera pas les activités de traitement des informations personnelles précédemment effectuées sur la base de votre autorisation. Vous pouvez modifier la portée de votre autorisation de continuer à collecter vos informations personnelles ou retirer votre autorisation en supprimant l'appareil, en déconnectant l'appareil et l'application.

#### 9. protection de la vie privée des mineurs/enfants

Nos produits et services sont principalement destinés aux adultes. Sans le consentement de leurs parents ou tuteurs, les enfants ne peuvent pas créer leur propre compte d'utilisateur. En ce qui concerne la collecte de données personnelles d'enfants avec le consentement des parents, nous n'utiliserons ou ne divulguerons ces données que si la loi le permet, si le parent ou le tuteur a donné son consentement explicite, ou si cela est nécessaire pour protéger l'enfant. Bien que les lois et coutumes locales aient des définitions différentes des enfants, nous considérons toute personne âgée de moins de 13 ans comme un enfant. Si nous constatons que nous avons collecté des données à caractère personnel concernant des enfants sans avoir obtenu au préalable un consentement parental vérifiable, nous nous efforcerons de supprimer les données concernées dans les meilleurs délais.

# 10. mise à jour de la politique de confidentialité

Nous réexaminerons régulièrement notre politique de protection de la vie privée et pourrons la mettre à jour afin de refléter les changements apportés à nos pratiques en matière d'information. Vous comprenez et acceptez que si vous utilisez le produit ou le service après la publication de la politique de confidentialité mise à jour, vous serez réputé avoir accepté la politique de confidentialité mise à jour. Si vous n'acceptez pas une partie de la politique de confidentialité à tout moment, vous devez immédiatement cesser d'utiliser les produits et services.

#### 11. nous contacter

Si vous avez des commentaires ou des questions concernant cette politique de confidentialité, ou toute question relative à la collecte, l'utilisation ou la divulgation de vos informations personnelles par Airn, ou si vous pensez que vos droits ne sont pas entièrement protégés dans le cadre de cette politique de confidentialité, veuillez nous contacter à l'adresse électronique suivante : info@airn.ch